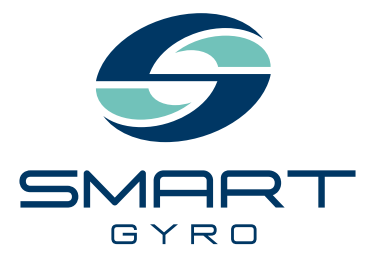

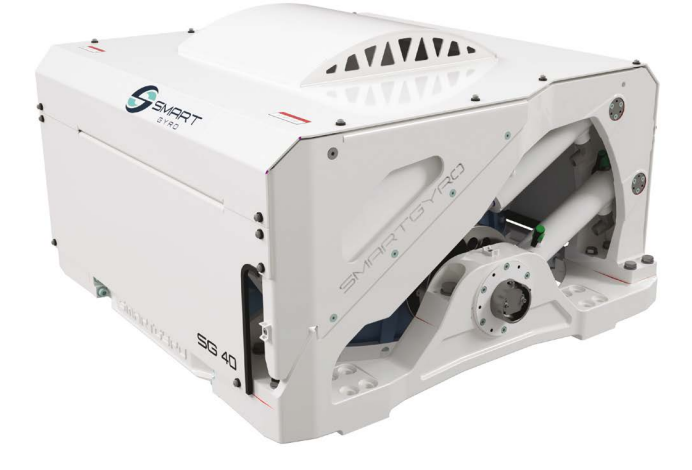

# Användarmanual

GYROSTABILISATOR

# SG40

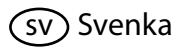

#### Dementi:

All information, samtliga illustrationer och specifikationer i denna manual grundas på senaste tillgängliga information när denna publicerades. De illustrationer som används i denna manual är avsedda som representativa referenser enbart. Med anledning av att vi fortsatt utvecklar våra produkter kan information komma att ändras, illustrationer och/eller specifikationer likaså för att förklara och/eller exemplifiera en produkt, tjänst eller förbättrat underhåll. Vi reserverar oss för rätten att göra ändringar när som helst utan föregående meddelande. Smartgyro är ett inregistrerat varumärke för Smartgyro s.r.l. I USA, inom EU och i Storbritannien.

#### Samtliga rättigheter förbehållna:

Ingen del av denna publikation får reproduceras eller användas i någon form under några som helst omständigheter - grafiskt, elektroniskt eller mekaniskt, inklusive fotokopiering, inspelning på skiva, band, disk för att spara informationen eller återfinna den i datasystem - utan skriftligt tillstånd från Smartgyro s.r.l.

Se över och komplettera med tillämpliga lagar och regelverk för internationella exportkontroller för det territorium eller land där produkten och manualen är avsedda importeras och användas.

|                | MODELL | SG40     |
|----------------|--------|----------|
| ANVANDARMANOAL | KOD    | 105OM405 |

Samtliga rättigheter förbehållna, Copyright Smartgyro s.r.l.

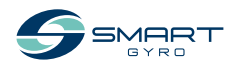

## Innehålls-förteckning

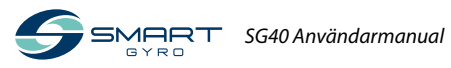

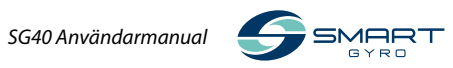

## Inledning

Det är inte lätt att övervinna jordens mest kraftfulla element. Detta kräver mycket stort mod. Vi på Smartgyro skjuter fram gränserna för tekniken för att förhöja hela din upplevelse av båtar. Våra gyrostabilisatorer eliminerar båtens rullningar för att göra din upplevelse till sjöss betydligt behagligare.

Vi tror på att den optimala lyxen är att vara ostörd på vattnet. Det är därför som Smartgyro SG40 inte bara är designad för att minimera oönskade rörelser utan också korta ner tiden för underhåll. Vi leder vägen fram och höjer ständigt ribban för komfort ombord, säkerhet, tillförlitlighet och mindre obehag. För att kunna använda dina Smartgyro-produkter under många år, vänligen följ dessa rekommendationer:

- Läs och ta till dig denna användarmanual innan du kör gyrostabilisatorn för att säkerställa att du följer säkerhetsrutiner och underhållsprocedurer.
- Förvara denna Operation Manual (användarmanual) på ett lämpligt ställe för lätt åtkomst.
- Om denna Operation Manual förloras eller skadas, beställs en ny från vår auktoriserade Smartgyro-representant.
- Säkerställ att manualen följer med till nästa ägare. Denna manual ska anses vara en permanent del av gyrostabilisatorn och ska följa denna.
- Konstanta ansträngningar görs för att förbättra kvaliteten och prestandan på Smartgyro-produkterna så några få detaljer som inkluderats i denna manual kan variera jämfört med din gyrostabilisator. Om du har några frågor om dessa skillnader, vänligen rådgör med din auktoriserade Smartgyro-representant.

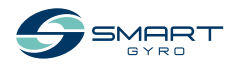

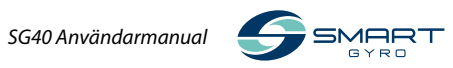

## Säkerhet

Smartgyro SG40 anser att säkerheten är av största betydelse och rekommenderar att samtliga som kommer i nära kontakt med dessa produkter så som installatörer, operatörer, underhålls- och servicetekniker för Smartgyro-produkter, vidtar försiktighet och sunt förnuft för att handla i överensstämmelse med säkerhetsinformationen i denna manual och enligt maskinens säkerhetsdekaler. Håll etiketterna rena och skydda dem mot skador och byt ut dem om de förloras eller skadas.

Även när du behöver byta ut någon del med etikett på måste du säkerställa att den nya delen förses med en ny etikett på samma gång.

## Säkerhetssymboler

Dessa är varningsskyltar som används i denna manual och på produkten.

## 🚹 FARA

Indikerar en farlig situation, som om den inte undviks, kommer att resultera i dödsfall eller allvarlig skada.

## 

Indikerar en farlig situation, som om den inte undviks, skulle kunna resultera i dödsfall eller allvarlig skada.

## <u> FÖRSIKTIG</u>

Indikerar en farlig situation, som om den inte undviks, kan resultera i mindre eller måttliga skador.

#### **OBSERVERA**

Indikerar en situation, som kan förorsaka skada på maskinen, personlig egendom och/eller miljön, eller förorsaka att utrustningen inte fungerar som den ska.

Denna säkerhetsvarningssymbol visas vid de flesta säkerhetsinstruktioner. Den betyder "se upp, var uppmärksam, tänk på säkerheten!" Vänligen läs igenom och håll fast vid meddelandena från varningssymboler.

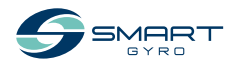

## Försiktighetsåtgärder

## Allmän information

Det finns inget substitut för sunt förnuft och försiktighetsåtgärder. Olämpligt handhavande och slarv kan förorsaka brännskador, skärsår, stympning, andningsbesvär eller annan kroppsskada eller dödsfall. Denna information innehåller allmänna försiktighetsåtgärder och riktlinjer som måste följas för att reducera risken för personskador. Speciella försiktighetsåtgärder listas för specifikt handhavande. Läs och ta till dig alla försiktighetsåtgärder innan körning eller reparations- och underhållsarbeten utförs.

## Innan användning

#### 🚹 FARA

Säkerhetsmeddelandena här nedan har risknivån FARA.

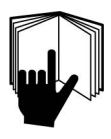

Tillåt aldrig någon att genomföra underhåll eller köra gyrostabilisatorn utan att först ha utbildats för denna.

- Läs och ta till dig denna Operation Manual innan du använder eller utför service på gyrostabilisatorn för att säkerställa att du använder säkra körrutiner och underhållsprocedurer.
- Säkerhetsskyltar och -etiketter är ytterligare påminnelser om säker användning och underhållstekniker.
- Rådgör med en auktoriserad Smartgyro-representant för ytterligare utbildning för produkten.

## Under användning och underhåll

#### **M** VARNING

Säkerhetsmeddelanden nedan har risknivån VARNING.

#### Explosionsrisk

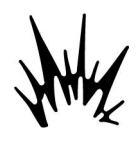

Håll brännbara material som t.ex. bensin utanför området för gyro-stabilisatorn.

Innan användning av gyrostabilisatorn måste det bekräftas att

det inte finns några brännbara material som t.ex. bensin i närheten av gyrostabilisatorn.

#### Brandrisk

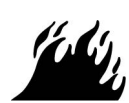

Underdimensionerade elkablar kan förorsaka elbränder.

#### Stor risk

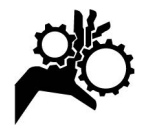

Gyrostabilisatorn kan eventuellt ge upphov till mekaniska och elektriska faror. Av detta skäl, ska man aldrig befinna sig i närheten av själva gyron och aldrig

utföra service när den elektriska kretsen är ansluten eller när gyrons svänghjul roterar.

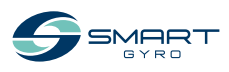

## 

- Ta aldrig bort skyddspanelerna över gyron när gyrostabilisatorn används.
- Underhållsaktiviteter måste alltid genomföras av kvalificerade tekniker och alltid endast när strömmen är frånkopplad och svänghjulet stoppat.

#### Alkoholbruk och droger

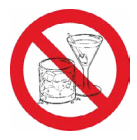

Utför aldrig service på gyrostabilisatorn under påverkan av alkohol eller droger eller om du känner dig sjuk

#### Exponeringsrisk

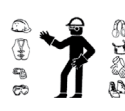

Bär alltid personlig skyddsutrustning inklusive tillämpliga skyddskläder, handskar, arbetsskor och ögon- och hörselskydd som krävs för uppgiften.

## 

#### Risk för att fastna

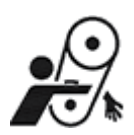

Vid servicearbeten på gyrostabilisatorn säkerställs att gyrosystemet inte är strömsatt.

Det är möjligt att aktivera gyrosystemet utan att inse att någon

annan arbetar på gyron.

Kör aldrig eller gör servicearbeten på gyrostabilisatorn medan du lyssnar på musik eller radio eftersom det då är svårt att höra varningssignalerna.

#### Brännskada

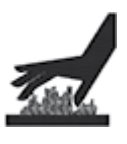

Vissa av gyrons ytor kan vara mycket heta under körning och kort efter nedstängning. Håll händerna och andra kroppsdelar borta från alla heta ytor.

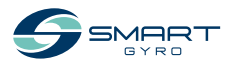

## <u> \Lambda VARNING</u>

#### Elektriska stötar

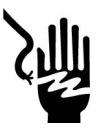

 Inuti gyron finns risk för hög elchock. Av detta skäl får inte skyddspanelerna öppnas när gyrosystemet körs och ström (AC) är

anslutet. Koppla aldrig ifrån gul/grön jordning/jordningskabel.

- Innan man öppnar skyddskåpan säkerställ att all ström (AC) via huvudledningen fram till gyron är bruten.
- Innan körning av gyrostabilisatorn säkerställs ALLTID att jordkabeln är ansluten till gyrons huvudram.
- Inverterboxen innehåller hög spänning från AC-ledningen. När man inspekterar insidan av inverterboxen säkerställs att AC-ledningen stängts av.
- En potentiellt farligt hög spänning finns även om strömförsörjningen är avstängd och svänghjulet inte står helt stilla. Därför får endast servicearbeten på inverterboxen utföras med strömmen frånkopplad och svänghjulet helt stillastående.

## A FÖRSIKTIG

## Fara på grund av dåligt ljus

Säkerställ att arbetsområdet är väl upplyst. Installera alltid lampor med skyddsgaller för säkerhets skull.

#### Verktygsrisker

Använd alltid verktyg som är avsedda för ändamålet och använd alltid rätt storlek på verktygen för att lossa och skruva åt de olika maskindelarna.

#### Risk för omkringflygande föremål

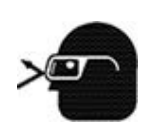

Bär alltid skyddsglasögon vid servicearbeten på gyrostabilisatorn eller om man använder tryckluft eller högtrycksvattenpump. Damm, omkringflygande

rester, tryckluft, högtrycksvatten eller ånga som kan skada dina ögon.

#### Risk för kylskada

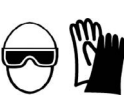

Bär ögonskydd och gummihandskar när du hanterar kylmedel och hydraulolja. Om kontakt med ögon eller hud, rengör och

skölj av omedelbart med rent vatten.

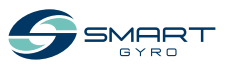

#### **OBSERVERA**

Säkerhetsmeddelandena nedan har risknivån OBSERVERA.

Periodiskt underhåll förebygger oväntade stopp och hjälper till att förlänga livslängden för gyrostabilisatorn.

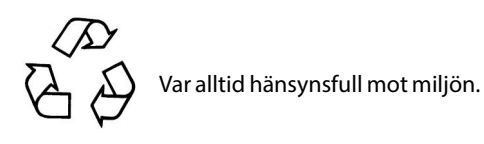

Följ riktlinjerna från EPA eller annan myndighet för korrekt omhändertagande av farliga material såsom kylmedel och hydraulolja. Rådgör med lokala myndigheter eller återvinningsstationen.

Släng aldrig farliga material i avloppet, i marken, i grundvattnet eller vattendrag.

Stäng inte av strömmen eller kortslut kablarna när gyrosystemet körs. Skador uppkommer då på elektroniska systemet.

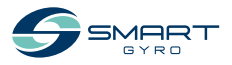

## Produktöversikt

## Översikt

Smartgyro SG40 är valet av gyrostabilisator för båtar 50-60 fot.

Idealisk både för nyproducerade båtar samt eftermarknadsinstallation. Stabilisatorn är lätt att sköta ombord på fartyget utan att behöva lyftas ur vid underhåll, vilket säkerställer betydande tids- och kostnadsbesparingar.

För större fartyg kan fler än en Smartgyro SG40 installeras parallellt i samma båt för att öka stabiliseringsförmågan. Dessa enheter arbetar var för sig och man behöver inte synkronisera dem.

l denna manual finns instruktioner för en singelinstallation, där gyrostabilisatorn styrs av sin egen kontrollenhet ("Kontrolldisplay").

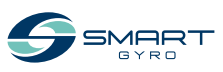

## Systembeskrivning

Denna gyrostabilisator innehåller följande enheter.

- SG40-gyro
- Kontrolldisplay

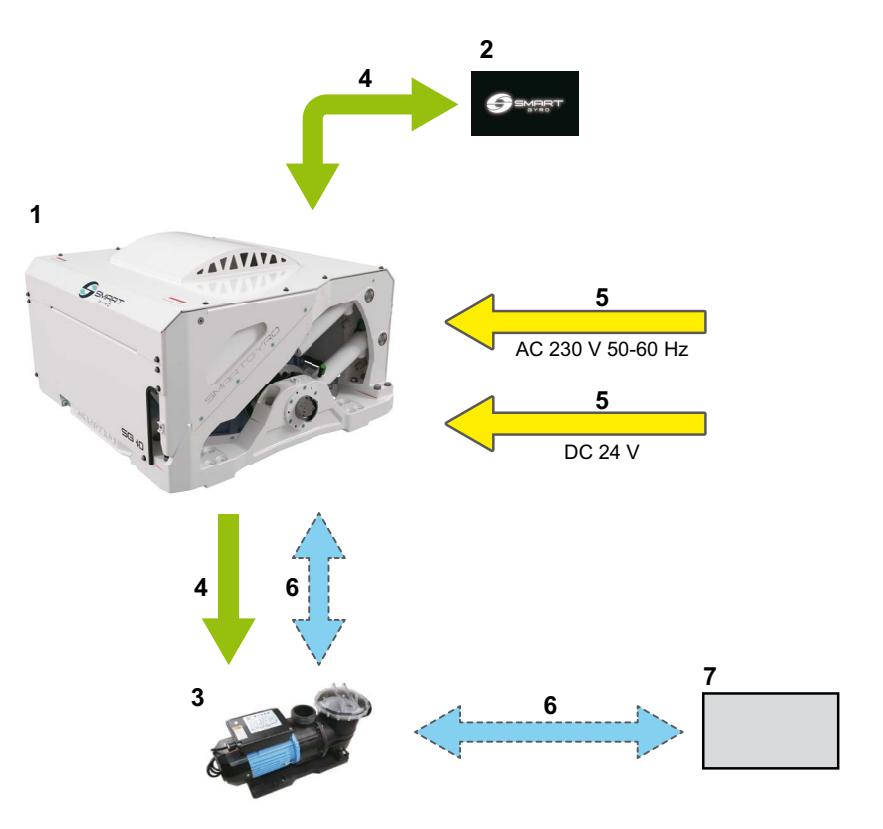

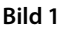

- 1. SG40 gyro
- 2. Kontrolldisplay
- 3. Se vattenpump \*1
- 4. Elektroniska anslutningar (elektronisk kontroll)

\*1. Ingår ej i standardleverans.

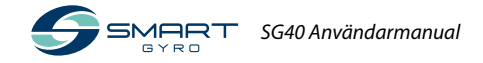

- 5. Elanslutningar (ström)
- 6. Hydrauliska anslutningar \*1
- 7. Sjövattenintag

## Funktion gyrostabilisator

Denna gyrostabilisator gör att stabiliseringen reducerar lutningen av båten gyroskopiskt.

Stabilisering genereras av den kombinerade effekten av höginerta svänghjul som roterar inuti gyrosfären och påverkar lutningen runt precessionsaxeln. Precessionsrörelsen är automatiskt skapad av gyron, när den utsätts för sjöhävning och justeras dynamiskt av kontrollenheten som reglerar bromseffekten av två hydraulcylindrar för att överföra optimal stabilisering av båten.

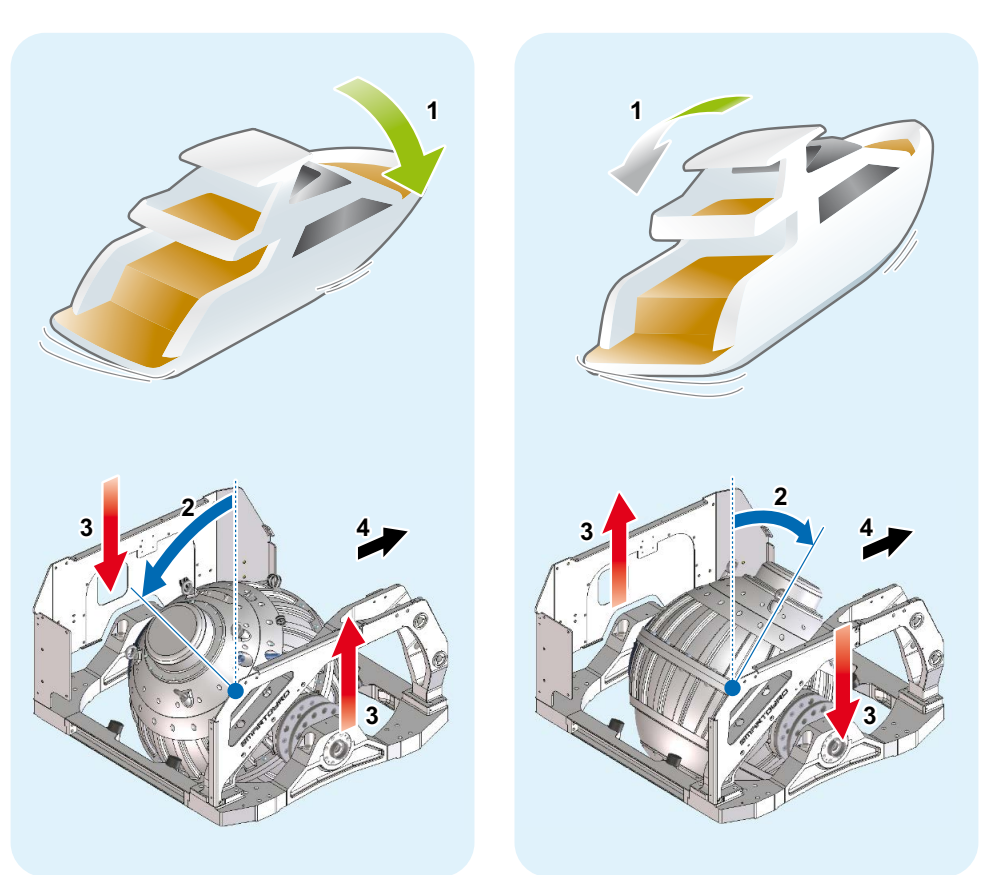

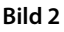

- 1. Båtens lutning
- 2. Precessionsvinkel

- 3. Stabilisering
- 4. Bog

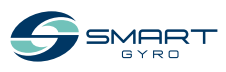

### Komponenter SG40 Gyro

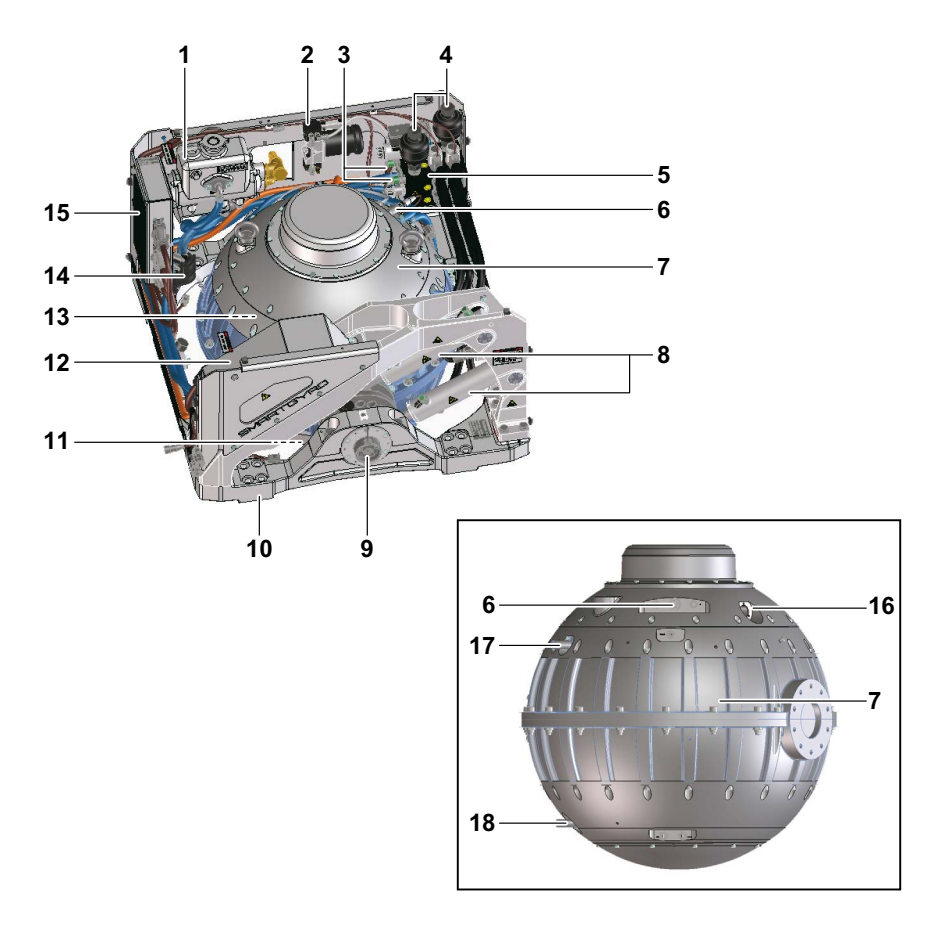

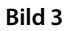

- 1. Värmeväxlare
- 2. Vakuumpump
- 3. Trycksensorer
- 4. Accumulators
- 5. Grenrör
- 6. Vakuumsensor
- 7. Gyrosfär och svänghjul
- 8. Hydraulcylindrar
- 9. Precessionsvinkelsensor

- 10. Huvudram
- 11. Nedre lager
- 12. Inverterbox
- 13. Övre lager
- 14. Glykolpump
- 15. Kontrollbox
- 16. Motordriven arm
- 17. IR sensor (övre) drivarm
- 18. IR sensor (nedre) drivarm

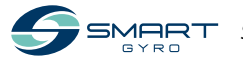

## Beskrivning av SG40 Gyron

Kontrollenheten övervakar systemkomponenterna och visar informationen som fås fram via kontroll-displayen.

Följande komponenter övervakas av kontrollenheten.

| Namn på komponenter  | Beskrivning                                                                                                    |
|----------------------|----------------------------------------------------------------------------------------------------|
| Svänghjul            | Svänghjulet roterar inuti gyrosfären.<br>Det tar svänghjulet cirka 45 minuter att accelerera från stillaståen-<br>de till högsta hastighet. Det tar cirka 120 minuter att sänka hastig-<br>heten från maximal hastighet till stillastående.                                                                  |
| Övre och nedre lager | Med anledning av att det övre och nedre lagret stöder svänghjulet<br>vid hög hastighet spelar tung last och höga temperaturer in. Därför<br>cirkulerar glykolpumpen kylmedel för att reducera temperaturen<br>för dessa lager.                                                                               |
| Vakuumpump           | Vakuumpumpen skapar en specifik grad av vakuumstatus inuti gy-<br>rosfären för att minimera luftmotståndet som genereras när sväng-<br>hjulet roterar.                                                                                                    |
| Hydraulcylindrar     | Två hydraulcylindrar används för att bromsa och kontrollera pre-<br>cessionsrörelsen för sfären.<br>När användaren vill låsa precessionen tillämpar systemet bromsen<br>för gyrosfären genom att blockera oljeflödet inom cylindrarna. I<br>detta läge genereras inte någon stabiliseringsegenskap av gyron. |

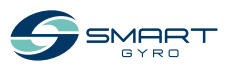

## Beskrivning av kontrolldisplayen

Kontrolldisplayen är gränssnittet mellan användaren och gyron. Denna är vanligen installerad vid båtens styrplats.

När systemet strömsätts (DC 24 V) startar displayen och skärmen visar Smartgyro-loggan). Efter ungefär 40 sekunder efter det att strömmen satts på visas hemsidan (bild 5). Startsidan grupperar och visar de viktigaste parametrarna för gyron.

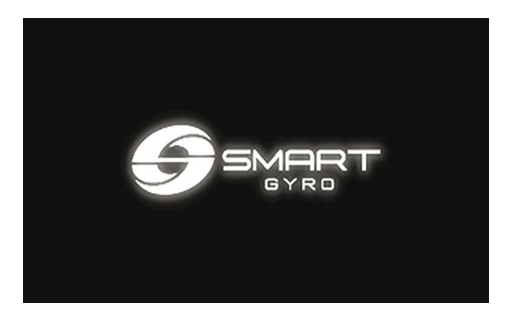

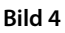

Huvudsyftet med displayen är att aktivera, kontrollera och övervaka gyroskopet under användning.

Vid avvikelser varnas operatören automatiskt på displayen som anger vilket fel som uppkommit och lämnar ett meddelande på därför avsedd alarmloggningssida. Kontrolldisplayen är en pekskärm och kan manipuleras genom att man trycker på ikonerna på skärmen.

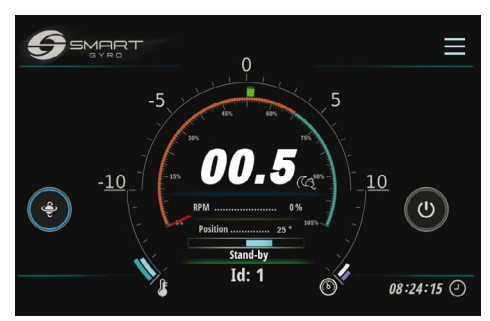

Bild 5

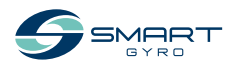

## Startsida

Följande informationsfält presenteras på startsidan.

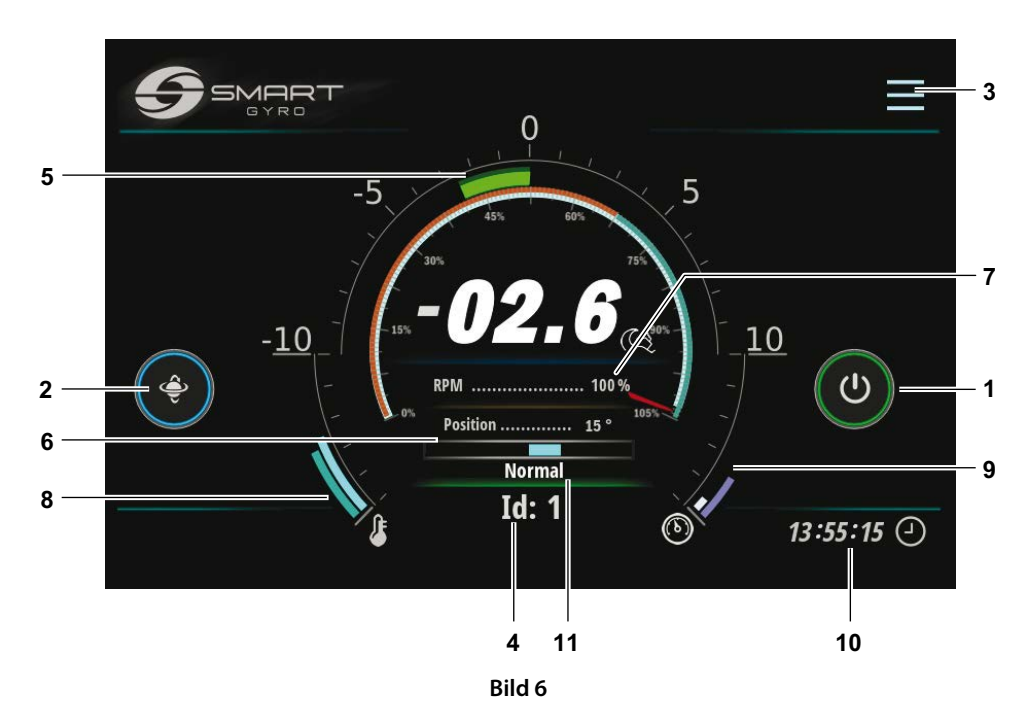

| Visa | d detalj                       | Beskrivning                                                                                                    |  |  |
|------|--------------------------------|----------------------------------------------------------------------------------------------------|--|--|
| 1    | Strömsättning<br>(ON/OFF)-ikon | När gyrosystemet är igång är den yttre ringen på denna ikon grå, när man trycker<br>på ikonen blir ringen grön, vilket visar att systemet är igång (att motorn är igång)<br>och körs. Om av något skäl stabiliseringsenheten inte kan sättas på, förblir ringen<br>runtom grå.                                                                                                    |  |  |
| 2    | Förtryckslåsning-<br>sikonen   | När skovelhjulet accelererar och innan det uppnått minimal velocitet (vid 55 %<br>som mest) har låsinställningsikonen ingen effekt på denna utan förblir stängd.<br>Detta tillstånd signaleras av närvaron av en gul ring runt ikonen. När väl skovel-<br>hjulets rotationshastighet har uppnått 55 % av max-hastigheten blir ringen blå<br>och funktionen för ikonen har möjliggjorts.<br>En röd ring indikerar att förtrycket är låst och att ingen anti-rullning sker. Genom<br>att trycka ner ikonen blir ringen röd och förtrycket är låst.<br>Genom att trycka på ikonen blir ringen röd och förtrycket låses.<br>Genom att trycka på ikonen en gång till blir den yttre ringen blå, förtrycket låses<br>upp och anti-rullningen genereras (osv. fungerar denna låsfunktion). |  |  |
| 3    | Menyfunktionsikon              | Genom att trycka ner denna ikon, är det möjligt att logga in på de olika sidorna på<br>menyn. Se bild 17                                                                                                    |  |  |

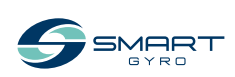

| Visa | d detalj                                           | Beskrivning                                                                                                    |
|------|----------------------------------------------------|----------------------------------------------------------------------------------------------------|
| 4    | ldentifierings-<br>nummer                          | Visar att rätt identifieringsnummer har valts för gyron. Stabiliseringsidentifie-<br>ringsnumret kan ställas in som en lösenordsskyddad sida i inställningsmenyn. I<br>allmänhet presenteras dessa data på de olika sidorna som visas och hänvisar till<br>gyron vars ID har valts (och visats) på denna sida.                                                                                                    |
| 5    | Rullningsvinkel                                    | Denna information hämtas från IMU (Inertial Measurement Unit) inuti kontroll-<br>boxen och visas i både digital och analog form; digitala data med "två siffror +<br>symbol"-format. Se "Indikering av rullning och krängningsvinklar" på sidan 16.                                                                                                    |
| 6    | Precessionsvinkel<br>(gyrosfärvinkelpo-<br>sition) | Precessionsvinkel anges både digitalt och analogt.<br>I digital form presenteras aktuell vinkel (i graders) i gyrosfären med hänsyn tagen<br>till vertikal position.<br>I analog form presenteras den som en blå balk som utgår från mitten och går åt<br>vänster eller höger beroende på vinkeln för sfären. Se "Indikering av precessions-<br>vinkel" på sidan 17.                                                     |
| 7    | Hastighetsindikation                               | Svänghjulets rotationshastighet anges både digitalt och analogt. I digital form vi-<br>sas det som en procentandel av max-hastigheten "dag"); när systemet accelererar<br>övergår indikeringen från 0 % till 100 % (om systemet är i "dag"-läge) eller till 65 %<br>(om i "natt"-läge).<br>I analog form visas som en rund klocka vars röda visare indikerar aktuell hastighet,<br>uttryckt i procent av max-hastigheten |
| 8    | Lagertemperaturer                                  | Temperaturen för både det övre och nedre lagret presenteras i form av två kurv-<br>segment vars längd ökas proportionerligt i förhållande till uppmätt temperatur.                                                                                                    |
| 9    | Tryck i<br>hydraulkretsar                          | De två tryckvärdena presenteras här i form av två kurvsegment vars längd är proportionerlig i förhållande till själva trycket.                                                                                                    |
| 10   | Lokaltid (timmar,<br>minuter, sekunder)            | Tim-informationen sparas i den batteridrivna realtidsklockan inuti gyrons<br>kontrollenhet. Lokal tid kan ställas in via "Set time"-funktionen som beskrivs på<br>sidan 18.                                                                                                    |
| 11   | Gyrons arbetsstatus                                | Indikerar aktuellt körstatus ("mode") för stabilisatorn. Se tabellen på sidan 25.                                                                                                    |

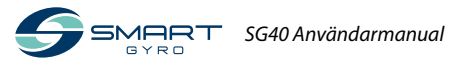

### Indikering av rullnings- och krängningsvinklar

En positiv rullning observeras när styrbordssidan på fartyget vinklas uppåt (styrbord uppåt) (Bild 7).

En negativ rullning observeras när babordssidan av fartyget är vinklat uppåt (babord uppåt) (Bild 10).

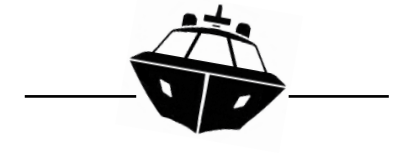

Bild 7

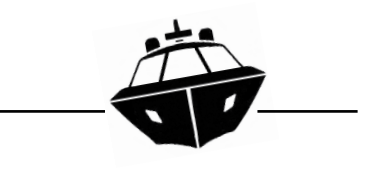

Bild 10

En positiv lutning observeras när bogen på fartyget vinklas nedåt (bogen nedåt) (Bild 8).

En negativ lutning observeras när bogen på fartyget är vinklad uppåt (bogen uppåt) (Bild 11).

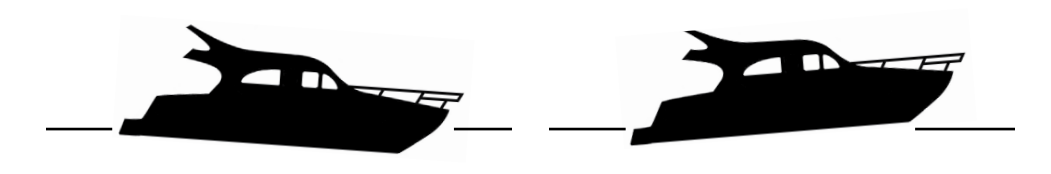

Bild 8

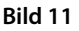

Om rullningen är positive, förflyttar sig den halvrunda markeringen på hemsidan åt höger (bild 9).

Om rullningen är negativ, förflyttar sig den halvrunda markeringen på hemsidan åt vänster

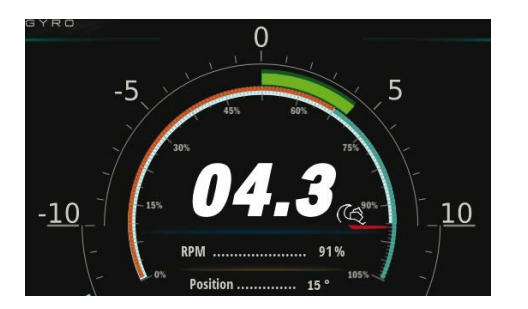

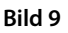

(bild 12). 0 5

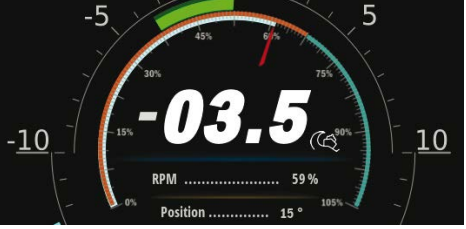

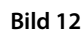

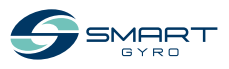

#### Indikering av precessionsvinkel

Precessionsvinkeln är positiv när gyrosfären lutas mot bogen vid "Sedvanlig installation" – (se installationsmanualen för att få ytterligare information om de olika inställningslägena – "Typical" and "Reverse") (bild 13).

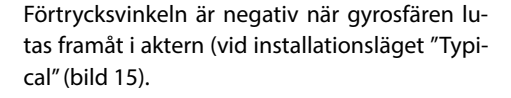

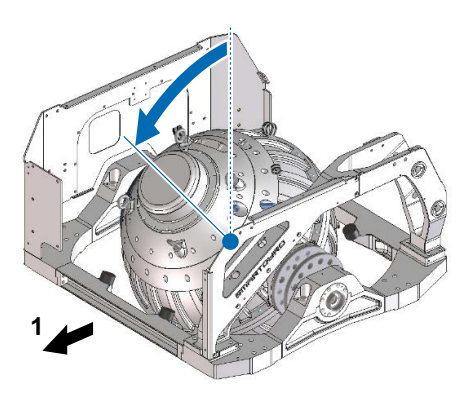

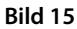

Aktern

1.

1. Bog

När precessionen är positiv går den blå balken på startsidan åt höger (Bild 14).

Bild 13

När precessionen är negativ går den blå balken på hemsodan åt vänster (Bild 16).

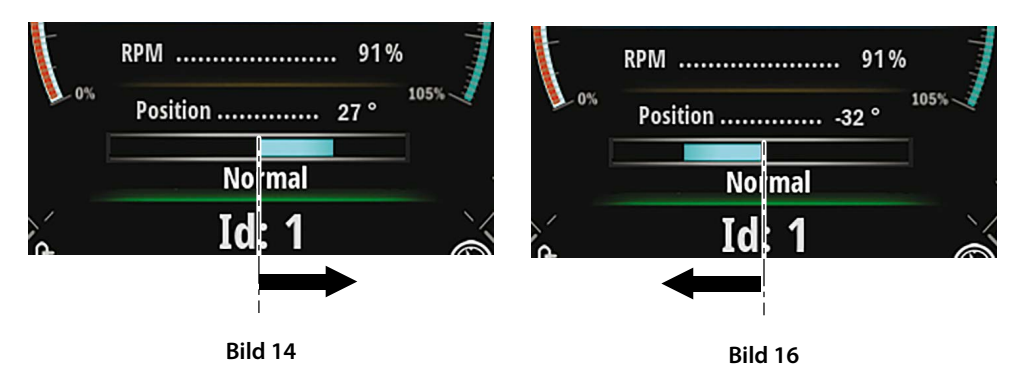

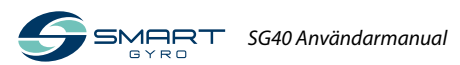

## Inställning av kontrolldisplayen

Genom att trycka på menyikonsidan (bild 6, (3)), kan några funktionsikoner visas i det övre högra hörnet på skärmen (bild 17).

Genom att trycka ner inställningsikonen (bild 17, (1)) kommer du till inställningsmenysidan (bild 18).

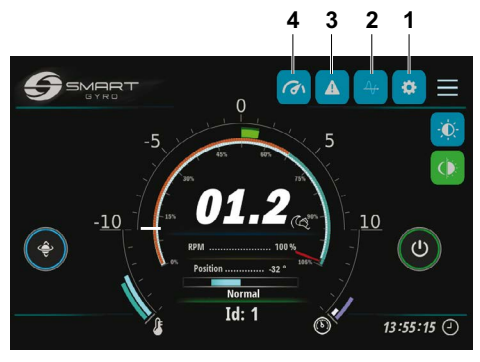

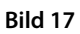

Fyra alternativ är tillgängliga

- "Set time"
- "Info"
- "Language"
- "Unit of measure"

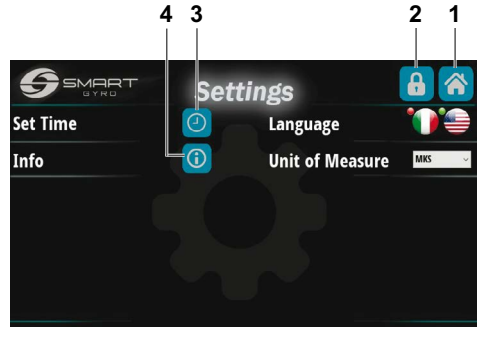

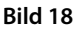

Tryck ner ikonen i det övre högra hörnet (bild 18, (1)) så kommer du tillbaka till startsidan.

Genom att trycka ner ikonen med ett hänglås på (bild 18, (2)) kommer du till den lösenordsskyddade sidan (endast tillgänglig för servicepersonalen) för att kunna inspektera/ändra vissa interna parametrar som vanligen kräver åtkomst vid den första installationen av gyrosystemet.

#### "Set time"-alternativ

Tryck ner Set Time-ikonen med klocksymbolen på (bild 18, (3)) så kommer du till tid- och datuminställningssidan (bild 19).

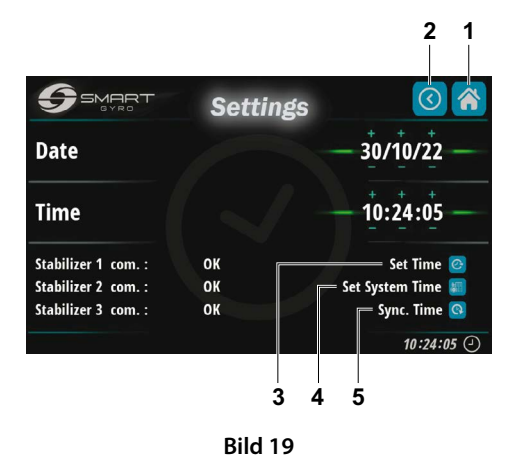

Aktuell tid och datum (som hämtas från realtidsklockan under gyrokontrollenheten) visas i de sex datafälten på denna sida.

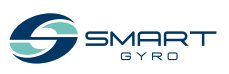

#### PRODUKTÖVERSIKT

De numeriska fälten för datum (dag/månad/år) och tid (timmar/minuter (sekunder) kan enkelt ställas in genom att man trycker ner motsvarande symbolerna "+" och "-" som är placerade ovanför respektive nedanför siffrorna.

När väl datum och tid är inställda, sparas de i minnet i gyrons kontrollbox genom att man trycker på den näst översta ikonen i det nedre vänstra hörnet (bild 19, (3)).

Genom att trycka på ikonen i mitten (bild 19, (4)) sparas tid och datum i minnet till displayen.

Slutligen trycker man på ikonen allra längst ner (bild 19, (5)) som tar bort dessa data och på skärmen visas aktuellt datum och tid avläst från den interna realtidsklockan i gyrons kontrollenhet.

#### OBS!

 De flesta gyrosystem (och displayer) kan anslutas till en och samma CAN-bussning.
 I detta fall påverkas inställningen av datum och tid på en skärm alla sammanbundna gyrosystemen om dessa är korrekt anslutna och strömförande så att en programmering endast behövs för alla inställningarna.
 Det kan dock hända att gyrosystemen av något skäl inte arbetar som de ska (kanske inte strömförande).

Aktuellt status för stabilisatorerna visas längst ner till vänster på sidan.

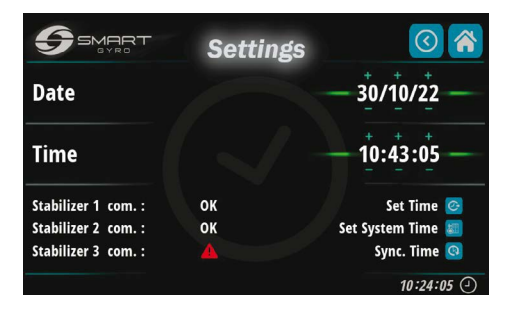

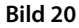

I detta exempel svarar endast gyrosystemen motsvarande nr 1 och 2 (gyro 3 har en röd markering). Därför kommer nytt datum och tid endast att ställas in på gyrosystemen 1 och 2.

Genom att trycka på startside-ikonen i det övre högra hörnet (bild 19, (1)) återkommer du till startsidan.

Tryck på tillbaka-ikonen i det övre högra hörnet (bild 19, (2)) för att återkomma till inställningssidan (bild 18).

#### "Language"-val:

Två språk finns för närvarande tillgängliga:

- italienska
- engelska

Man väljer genom att trycka ner motsvarande ikon med rätt flagga på.

#### "Unit of measure" -val:

Med detta "MÅTTENHET"-val är det möjligt att välja mellan internationella mätsystemet (MKS) och imperialsystemet (UCS).

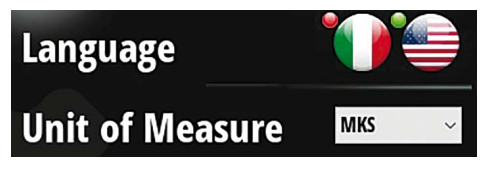

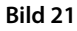

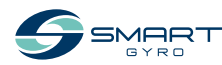

#### PRODUKTÖVERSIKT

#### "INFO"-val

Tryck på informationsikonen (bild 18, (4)) för att visualisera programvaruversionen för både displayen och kontrollenheten (installerad på gyrosystemet) (bild 22).

De översta fem raderna hänvisar till programvaran för displayen, de nedre raderna till kontrollenheten på gyrosystemet.

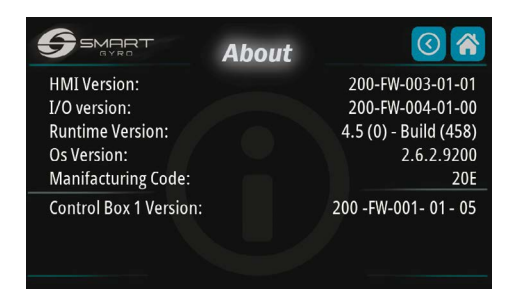

Bild 22

### Justering av ljusstyrkan på kontrolldisplayen

Genom att trycka ner den upplysta ikonen på inställningssidan (bild 23, (1))

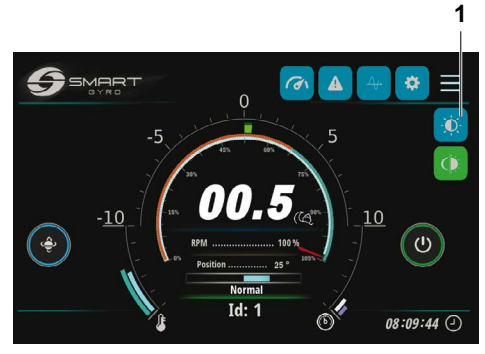

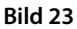

får man fram ett justeringsvred på vänstersidan av skärmen (bild 24).

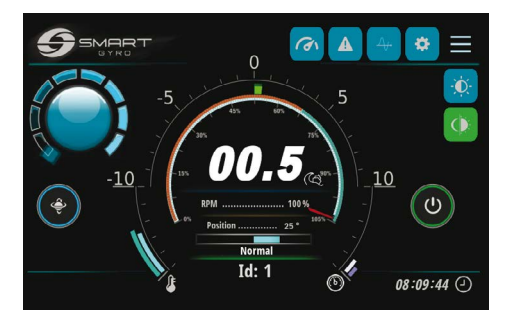

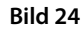

Ljusstyrkan kan justeras genom att man vrider på vredet. Vredet visas om man trycker till mitt på vredet.

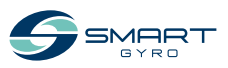

## Rullningsvinkel Övervakningssida

- genom att trycka ner rullningsikonen (bild 25, (1))

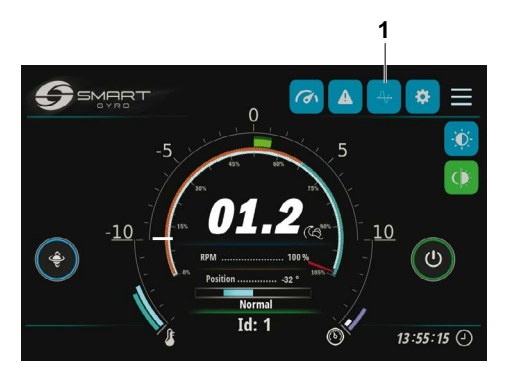

Bild 25

rullningsvinkelsidan visas på displayen (bild

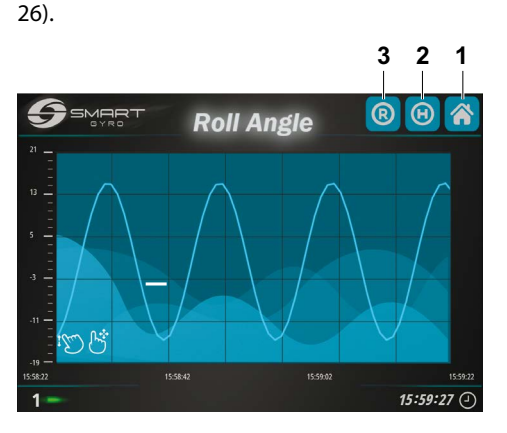

Bild 26

Denna visar i ett diagram amplituden för rullningsvinkeln kontra tiden.

Båda skalorna på X- och Y-axlarna kan varieras på olika sätt.

Genom att trycka på "R"-ikonen i det övre högra hörnet (bild 26, (3))) börjar diagrammet att visas, diagrammet rullas ut till vänster.

När visningen påbörjats justeras diagrammet automatiskt, d v s. dess övre och nedre begränsning av Y-axeln justeras automatiskt för att passa motsvarande aktuella rullningsvärden. När väl Y-skalan är inställd återstår att en ska fixeras och inte ändras automatiskt ytterligare.

Genom att trycka ner "H"-ikonen (bild 26, (2)) visas på displayen de data som sparats i ikonminnet för displayen som en bakgrundsprocess.

Genom att använda funktionerna vänster/höger-förflyttningar är det möjligt att visualisera olika tidsperioder.

Genom att trycka mitt i diagrammet visas en röd vågrät linje som kan användas som ett bokmärke för att indikera en viss tidsperiod som är intressant.

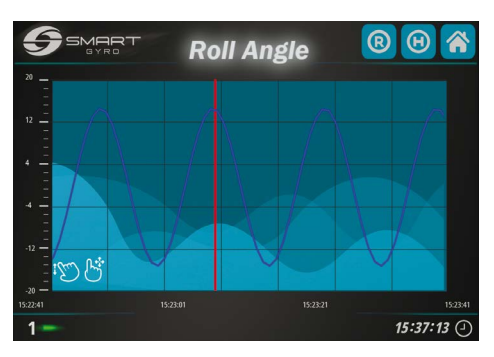

Bild 27

Genom att trycka ner startside-ikonen i det övre högra hörnet (bild 26, (1)) kommer du tillbaka till startsidan.

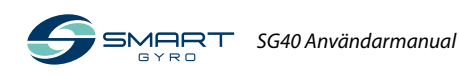

## Alarmloggningssidan

När gyrosystemet upptäcker en avvikelse visas ett varningsmeddelande längst ner på startsidan eller prestationssidan.

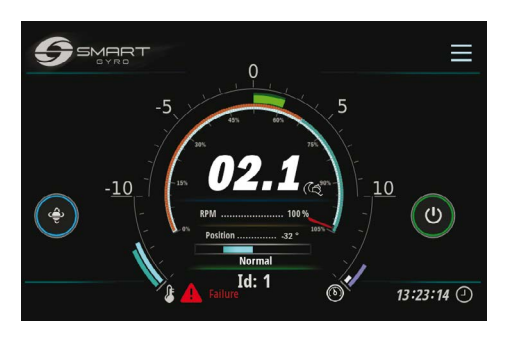

Bild 28

Genom att trycka på larmikonen (bild 17, (3)) kommer du till larmsidan.

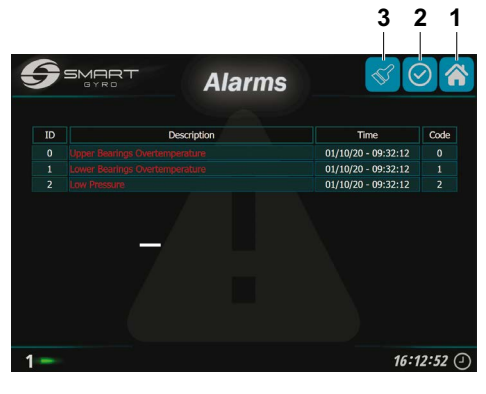

Bild 29

Avvikelsemeddelandena visas i tre olika färger beroende på status:

- Rött: Avvikelsen kvarstår, ännu ej godkänd av operatören.
- Grönt: Avvikelsen kvarstår, men är godkänd av operatören.
- Grått: Ingen avvikelse längre (Oberoende av om detta godkänts eller ej).

Om kontrollistikonen trycks ner (bild 29, (2)) ändras larmmeddelandet till grönt (larmet har "uppmärksammats").

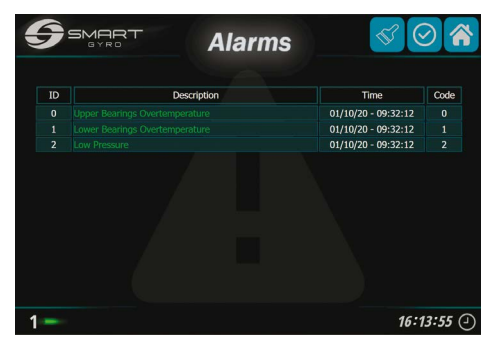

Bild 30

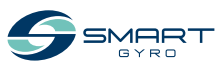

Larmmeddelandena fortsätter att visas på larmsidan även om felet inte längre föreligger. I sådana fall har relevant meddelande dock blivit grått.

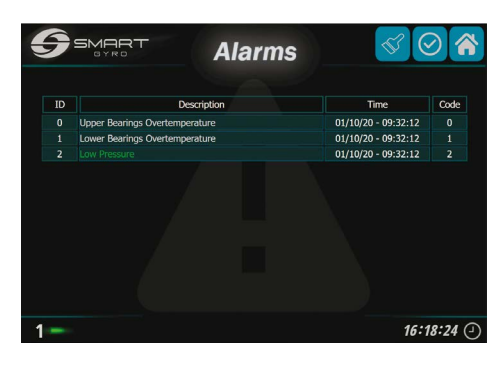

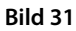

l exemplet här ovan med övertemperatur i de övre och nedre lagren har dessa fixats till (gråfärgat) men det låga trycket kvarstår (uppmärksammat – grönt).

Larmmeddelandet på loggsidan är inte avhjälpt men varierar beroende på siffran och typ av avvikelse.

Eftersom antalet avvikelser gradvis ökar, läggs de till på listan. Raden allra längst ner står alltid för det senast inträffade.

I kolumnen "Tid" ses tiden för den inträffade avvikelsen medan kolumnen "Kod" en sifferkod för att identifiera avvikelsen.

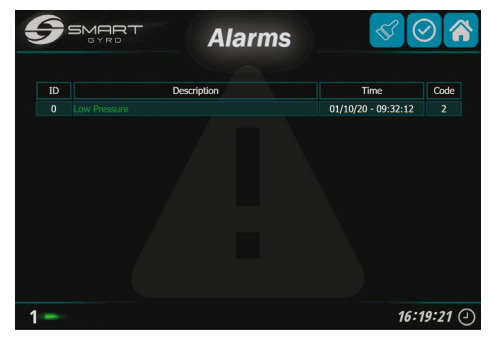

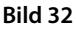

De larm som inte längre finns med i systemet kan tas bort från listan (bild 32) genom att man trycker på symbolen med en borste (bild 29, (3)).

Liksom på prestandaövervakningssidan (se nästa stycke) visas ID-numret i det nedre högra hörnet som avvikelsen i gyrosystemet hänvisar till.

Genom att trycka ner startside-ikonen i det övre högra hörnet (bild 29, (1)) kommer du tillbaka till startsidan.

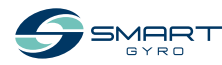

## Prestandaövervakningssidan

Genomatt trycka nerprestandaöver-vakningsikonen (bild 17, (4)) kommer du till prestandaöver-vakningssidan (bild 33).

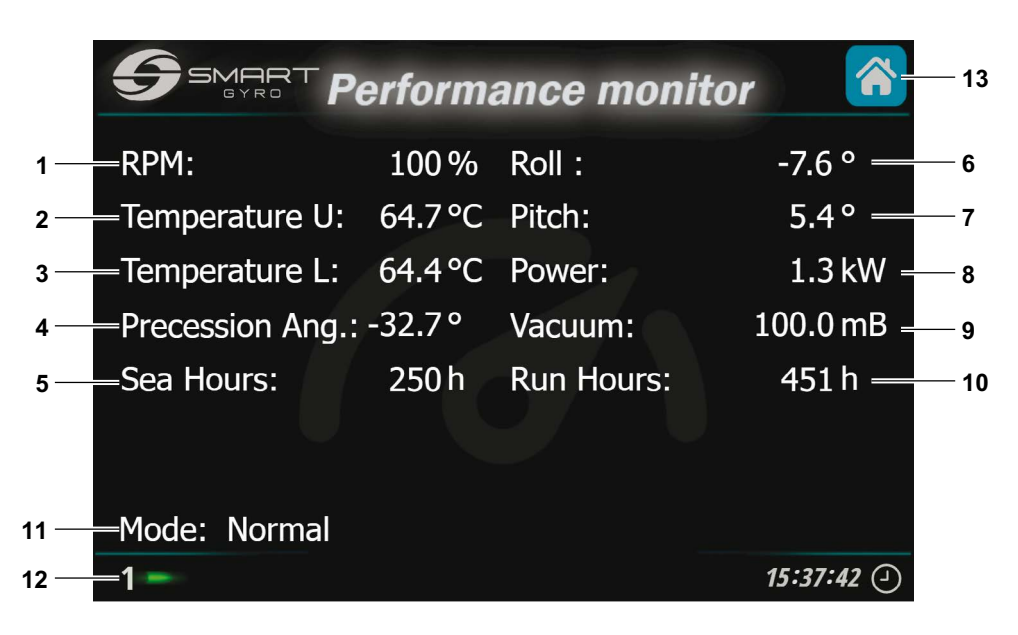

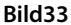

Följande detaljer visas på denna sida.

| Visa | d detalj              | Beskrivning                                                                                                  |
|------|-----------------------|----------------------------------------------------------------------------------------------------|
| 1    | "RPM"                 | Svänghjulets rotationshastighet, uttryckt i procent av max-hastigheten.                                      |
| 2    | "Temp. U"             | Temperatur för övre lager (°C eller °F).                                                                     |
| 3    | "Temp. L"             | Temperatur för nedre lager (°C eller °F).                                                                    |
| 4    | "Precession<br>Angle" | Aktuell precessionsvinkel, uttryckt i grader.<br>Se "Indikering av precessionsvinkel" på sidan 17.           |
| 5    | "Sea H."              | Antal timmar som precessionen varit frikopplad (olåst).                                                      |
| 6    | "Roll"                | Aktuell rullningsvinkel, uttryckt i grader. Se "Indikering av rullnings- och krängningsvinklar" på sidan 16. |
| 7    | "Pitch"               | Aktuell lutningsvinkel, uttryckt i grader. Se "Indikering av rullnings- och krängningsvinkel" på sidan 16.   |
| 8    | "Power"               | Strömförbrukning av systemet (kW).                                                                           |
| 9    | "Vacuum"              | Vakuumnivå inuti gyrosfären (mbar eller psi).                                                                |

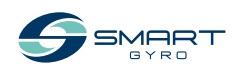

#### PRODUKTÖVERSIKT

| Visad detalj |                      | Beskrivning                                                                              |                                                                                                    |  |
|--------------|----------------------|------------------------------------------------------------------------------------------|----------------------------------------------------------------------------------------------------|--|
| 10           | "Run H."             | Antal timmar under vilka                                                                 | gyrosystemet varit inkopplat.                                                                                                    |  |
| 11           | "Mode"               | Detta fält indikerar aktuellt status för gyrostabilisatorn; det kan vara något av dessa: |                                                                                                    |  |
|              |                      | "STANDBY"                                                                                | Systemet är körklart men svänghjulet står stilla utan ström.                                                                                                    |  |
|              |                      | "WAIT START SPINNING"                                                                    | Detta läge påbörjas när ON/OFF-knappen<br>Trycks ner för att aktivera svänghjulsrotation och kvarstår tills<br>motordriften har godkänt kommandot.                                                                                    |  |
|              |                      | "SPEEDING UP"                                                                            | Svänghjulet accelererar men har inte uppnått minimi-körhastig-<br>het.                                                                                                    |  |
|              |                      | "NORMAL"                                                                                 | Svänghjulet har uppnått minimi-körhastighet (precessionen kan vara olåst).                                                                                                    |  |
|              |                      | "LOW LEVEL FAILURE"                                                                      | Systemet har upptäckt ett lågt klassat fel; denna status kvarstår<br>så länge som avvikelsen föreligger. När felaktigt status återställts<br>går systemet automatiskt till "STANDBY"-läge. Se "FELSÖKNING"<br>på sidan 38.            |  |
|              |                      | "HIGH LEVEL FAILURE"                                                                     | Systemet har upptäckt ett högt klassat fel och Gyrosystemet har stängts av automatiskt Se "FELSÖKNING" på sidan 38.                                                                                                    |  |
|              |                      | "STOP SPINNING"                                                                          | En status i vilken strömförsörjningen till gyro-motorn slagits ifrån<br>och svänghjulet saktats ner på kontrollerat sätt (dvs. Efter förin-<br>ställda värden i rampen). Denna status kvarstår tills svänghjulet<br>står helt stilla. |  |
|              |                      | "MAIN OUTAGE"                                                                            | Systemet går i detta läge när AC-ledningar kopplas ifrån. När<br>strömmen återkommit återupptar systemet automatiskt det<br>status det var i innan avvikelsen inträffade                                                              |  |
|              |                      | "INITIALIZING SYSTEM"                                                                    | Detta status kvarstår i några sekunder efter att strömmen till kon-<br>trollboxen återkommit och är endast synlig om displayen fortsatt<br>haft strömtillförsel.                                                                      |  |
|              |                      | "WAIT INVERTER BOOT",<br>"WAIT INVERTER DATA"                                            | Detta läge intas efter system-initialisering och kvarstår till motor-<br>driften har återgått till initialiseringsfas.                                                                                                    |  |
|              |                      | "SERVICE"                                                                                | Detta läge inträder när Service Sw-appen är ansluten till gyron<br>(valet endast tillgängligt för installatören och servicetekniker).                                                                                                 |  |
| 12           | Gyrons ID-<br>nummer | De data som visas på der<br>vänstra hörnet av sidan (                                    | nna sida hänvisar till stabilisatorer vars ID-nummer visas längst ner i<br>1 i detta exempel).                                                                                                    |  |
| 13           | Startside-<br>ikonen | Genom att trycka ner der                                                                 | nna ikon kommer du tillbaka till startsidan.                                                                                                    |  |

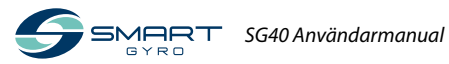

## Gyrostabilisator användning

## Inledning

Detta avsnitt i Operation Manual berör hur man använder Smartgyro SG40.

## Försiktighetsåtgärder

Innan man genomför någon körning inom detta avsnitt, se under SÄKERHET på sidan 3.

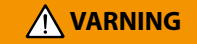

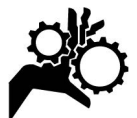

Gå undan när gyrostabilisatorn körs.

#### **OBSERVERA**

Om det finns några avvikelser medan gyrostabilisatorn används, identifiera orsaken och fixa problemet. Beroende på onormalt status, stoppa körningen av gyrostabilisatorn.

Innan körning av gyrostabilisatorn, öppnas sjövattenintaget/-utloppet i sjövattenpumpen. Alltså stänger man sjövattenintaget/-utloppet efter det att körningen stoppats.

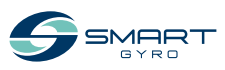

## Gyrostabilisator start och stabilisering

- 1. Säkerställ att både AC- och DC-ledningarna är anslutna till gyrosystemet.
- Växla mellan skyddsbrytarna på DC- och AC-elledningarna. Det kan förekomma att DC-strömmen stängs av före AC-strömmen och då upptäcker systemet att AC-strömmen saknas. Emellertid försvinner detta så snart som AC-strömmen sätts på igen.

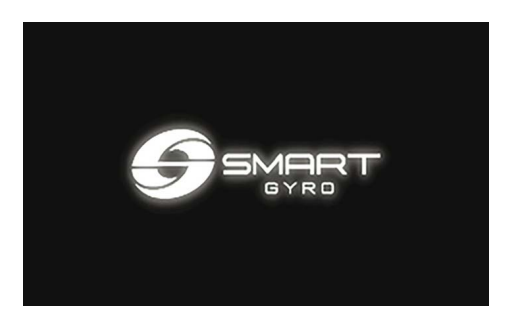

Bild 1

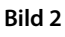

OBS!

- När kontrolldisplayen är igång visa en s k. splash-skärm (bild 1) och efter cirka 40 sekunder visas startsidan på skärmen (bild 2).
- Om någon avvikelse upptäcks, signaleras detta av närvaron av en röd ikon i det nedre vänstra hörnet (bild 3).

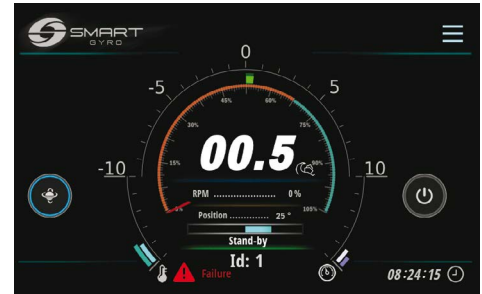

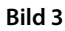

 För information om visade avvikelsemeddelanden och hur man ska hantera dem, se under "FELSÖKNING" på sidan 38.

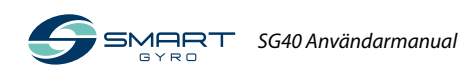

Tryck på Power (ON/OFF)-ikonen (bild 4, (1)) för att ge ström till gyroenheten.

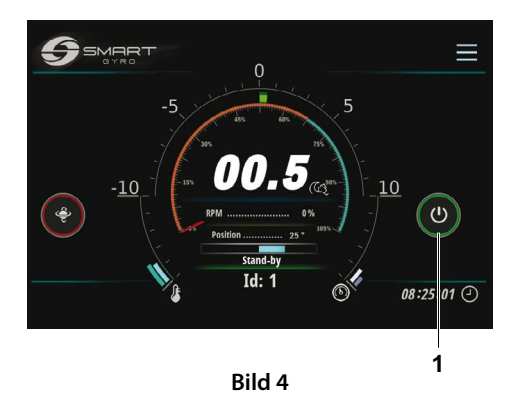

#### OBS!

- När strömmen till gyroenheten sätts på blir ringen runt PÅ/AV-ikonen grön.
- När gyron är strömförande kommer skovelhjulet börja accelerera, hastighetsmarkören kommer röra sig längs med klockan på startsidan och aktuell hastighet uttrycks i procent av max-hastigheten och ökar med tiden. För ytterligare detaljer på displayen, se under "Startsidan" på sidan 14.
- Om det av något skäl inte är möjligt att vända stabilisatorenheten (till exempel om "ingen kommunikation" föreligger på CAN-ledningen mellan motorns drivenhet och kontrollpanelen) kommer ringen runt ON/OFF-ikonen att förbli grå. Kontrollera detaljerna för avvikelserna på alarmloggnings-sidan, se "Alarmloggningssidan" på sidan 22.
- För information om visade avvikelsemeddelanden och hur man ska hantera dem, se under "FELSÖKNING" på sidan 38.

 Säkerställ att sjövatten- och glykolpumparna går.

#### OBS!

- Om sjövattenpumpen är ansluten till en strömkrets för ett annat gyrosystem, får man sätta på strömmen för att kunna köra sjövattenpumpen.
- Om du kan ansluta havsvattenpumpen direkt till gyrosystemet kommer systemet också att aktivera havsvattenpumpen när skovelhjulet uppnår cirka 300 rpm (detta tar cirka 3 minuter).
- Tryck ner natt/dag-valsikonen (bild 5, (1)) för att välja önskad körhastighet.

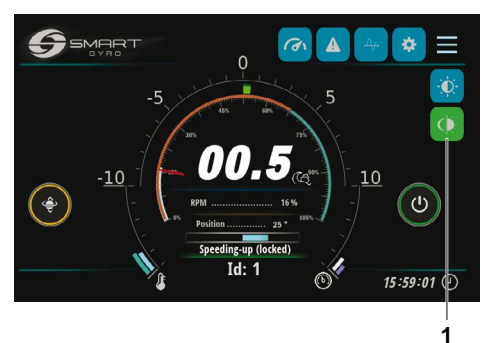

Bild 5

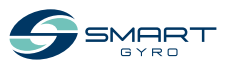

#### GYROSTABILISATORKÖRNING

Om nattläget har valts blir ikonen blå, om dagläget blir ikonen grön.

#### OBS!

Nattlägets svänghjulshastighet är 65 % av daglägets svänghjulshastighet.

 Under accelerationen av skovelhjulet så länge som hastigheten kvarstår under 55 % av max-hastigheten, är förtryck inte tilllåtet och ringen runt förtrycksikonen (bild 6, (1)) är gul.

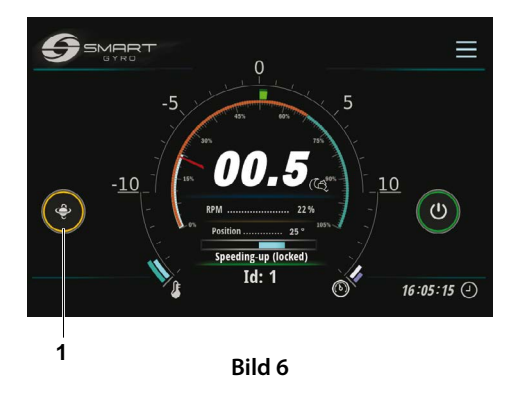

 Efter det att skovelhjulet överskrider 55 % av max-hastigheten, tillåts förtrycket och ringen runt ikonen blir blå, som indikerar att förtrycket låsts upp och att sfären kan oscilleras (bild 7, (1)).

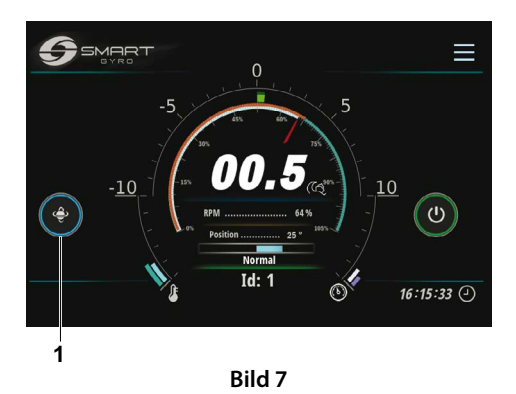

 För att stoppa förtrycket, trycker man ner förtrycksinställningsikonen. Ringen runtom ikonen blir då röd, vilket indikerar att förtrycket är låst och att sfären inte kan rotera (bild 8, (1)).

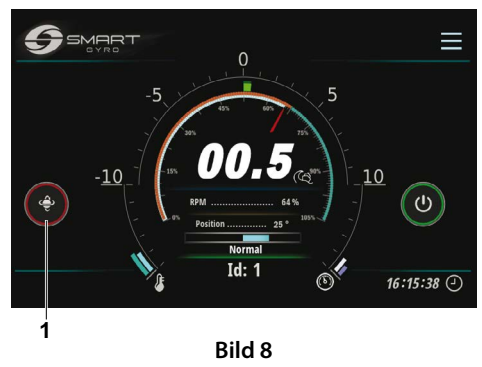

9. Tryck ner ikonen igen för att tillåta förtryck (inställningsfunktion).

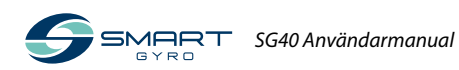

#### OBS!

- Det tar cirka 25 minuter f
  ör skovelhjulet att uppnå 65 % av max-hastigheten.
- Efter det att skovelhjulet uppnått en hastighet om 65 % av max-hastigheten kommer det att ställa in denna hastighet inom cirka 20 minuter vid dagläge och cirka 5 minuter vid nattläge.

#### OBS!

- Precessionen är låst och stabiliseringen avstängd när båten vänder i hög fart med liten vändradie. IMU (Inertial Measurement Unit) för gyrosystemet känner automatiskt av detta och aktiverar precessionslåset; precessionsrörelserna och följaktligen stabiliseringen återställs automatiskt när accelerationen inte längre är lika hög.
- Under förtryckslåsning på grund av höga accelerationsförhållanden kommer ringen runtom förtrycksikonen att bli röd, som när förtrycket är avsiktligt stoppat.

### Temperaturnedgradering

Om under normal körning en övertemperatur upptäcks av gyron (interna lagren eller i inverterboxen) reducerar systemet automatiskt strömtillförseln till motorn för att hålla temperaturen inom säkra gränsvärden; svänghjulshastigheten reduceras också

Detta förhållande indikeras av en orange termometerikon som visas längst nere till vänster på startsidan (bild 9).

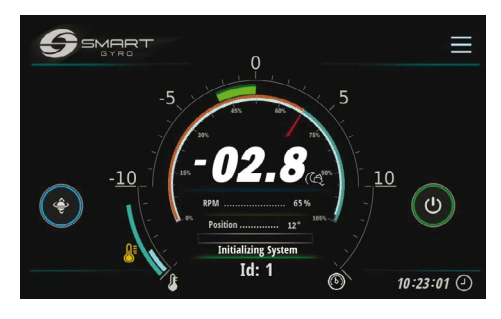

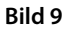

Detta status kan inträffa till exempel om sjövattenslangarna anslutna till värmeväxlaren har täppts till.

Normalt körstatus återställs automatiskt när väl övertemperaturen har rättats till.

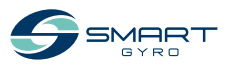

## Gyrostabilisatornedstängning

- 1. Gå till startsidan.
- 2. Tryck ner ikonen (ON/OFF) (bild 10, (1)).

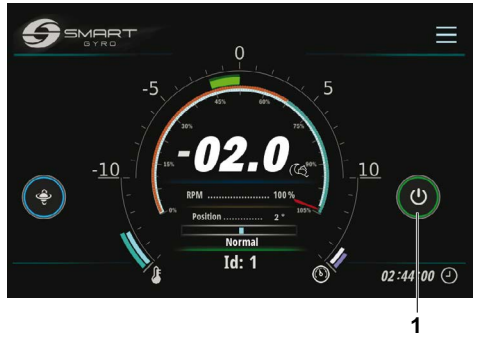

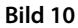

#### OBS!

- Ringen runtom strömikonen (AV/PÅ) blir grå och ringen runtom förtryckslåsningsikonen blir röd: förtrycket är låst och skovelhjulet börjar stanna av.
- När du trycker ner ikonen och stänger av gyrosystemet stängs motorn från strömmen av och skovelhjulet börjar stanna av. Hastigheten för skovelhjulet visas fortfarande på displayen upp till 500 rpm, men inte om under detta värde. Vänta i minst 15 minuter efter det att hastigheten för skovelhjulet försvinner från displayen innan den når gyrosystemet.
- Om skovelhjulet kördes med max-hastighet kommer det att ta cirka 2 timmar innan det stannar av helt.

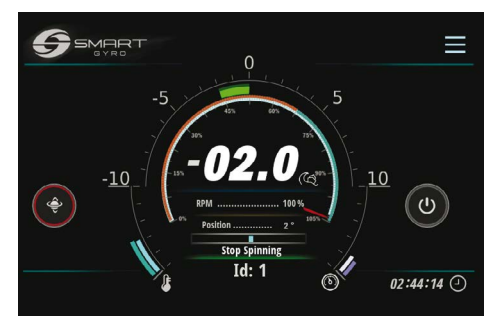

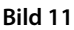

 Säkerställ att svänghjulet är helt stilla, stäng av sjövattenpumpen (om denna är ansluten till en annan strömkrets än gyrosystemet) och stäng av DC- Och AC-strömbrytarskyddet.

#### OBS!

- Om havsvattenpumpen drivs av gyroskopet är detta strömförande så länge so skovelhjulets hastighet är över 300 rpm. När hastigheten fallit till under detta värde, tappar pumpen farten. Emellertid även om hastigheten är lägre än så om lagrens temperatur är över 45 grader så kommer pumpen fortsätta att köras.
- Glykolpumpen å andra sidan kvarstår strömförande även när skovelhjulet har stoppats och så länge som temperaturen för lagren är över 45 grader.

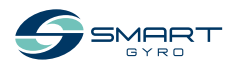

## Nödstopp

Nödstopp är en metod för att stoppa rotationen på svänghjulet genom att tvinga motordriften att stänga av strömmen till motorn genom att bryta strömmatningen till denna och inte via ett programvarukommando (som vid normal nedstängning).

Detta sätt att stänga ner kan introduceras av operatören till exempel om det är avvikelser i kommunikationslinjen med motordriften (vid denna status kan inte motordriften ta emot några stoppkommandon).

Följ normal nedstängningsprocedur utom vid en nödsituation.

- 1. Visar startsidan.
- 2. Håll strömikonen (ON/OFF) (bild 12, (1)) nedtryckt I cirka 3 sekunder.

#### OBS!

- Vid nödnedstängning blinkar "EMERGENCY STOP"- ikonen (Bild 12) på displayen.
- När man gör en nödnedstängning visas inte hastighetsindikeringenför att strömmen till motorn är avslagen.
- Om svänghjulet kördes med max-hastighet tar det cirka 2 timmar att stoppa det helt.
- För att ta bort etiketten "EMERGENCY STOP" återgår man till den vanliga startside-skärmen, trycker på "EMERGENCY STOP" mitt på skärmen.
- För att starta om systemet, trycker man ner strömikonen (ON/OFF).

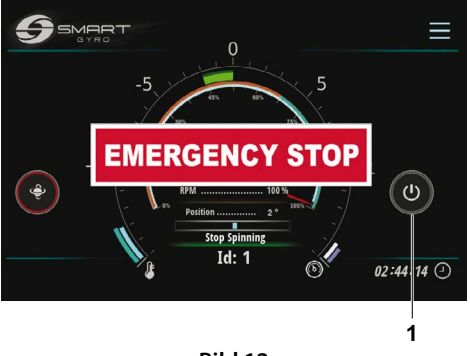

Bild 12

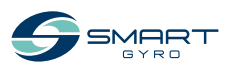

## Periodiskt underhåll

## Inledning

För att säkerställa bästa prestanda och korrekt funktionalitet för gyrostabilisatorn är det mycket viktigt att genomföra nödvändiga underhållsaktiviteter.

Gyrostabilisatorer är komplexa maskiner som består av olika underliggande komponenter (mekaniska/elektroniska/ hydrauliska) som körs i en potentiellt korrosionsbildande miljö (saltvatten och hett som i motorrum).

Av detta skäl, för att undvika korrosionspåverkan så mycket som möjligt, är det nödvändigt att ta bort saltpålagringarna på gyron och andra ytor så ofta som möjligt, helst genom att torka av dem med tvålvatten och sedan skölja av.

Detta avsnitt i instruktionsmanualen beskriver detaljer och underhållsintervallen.

## Försiktighetsåtgärder

Innan genomförande av underhållsprocedurer i detta avsnitt, läs igenom denna säkerhetsinformation som finns under SÄKERHET på sidan 3.

### 

#### Klämrisk

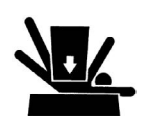

Om gyron behöver transporteras för att repareras, så ska man vara två personer som flyttar på den med hjälp av en lyft.

Lyftöglorna ska fördela vikten på gyron endast. Använd alltid lyftöglor för att lyfta gyron.

Använd alltid lyftutrustning med tillräcklig kapacitet för att lyfta gyron.

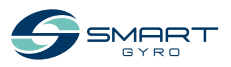

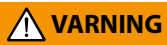

#### Verktygsrisker

Ta alltid bort verktyg och trasor som använts under underhåll innan körning.

#### **OBSERVERA**

Alla delar som påträffats vara defekta vid inspektionen eller delar som uppmätts ha värden som inte är tillfredsställande eller begränsade måste bytas ut.

Ändringar kan påverka gyrostabilisatorsäkerheten och prestandaegenskaperna som förkortar livslängden på gyrostabilisatorn. Alla ändringar på denna gyrostabilisator medför att garantin upphör att gälla. Tillse att originalreservdelar till Smartgyro används.

## Försikthetsåtgärder

#### Vikten av periodiskt underhåll

Periodiskt underhåll förebygger oväntade stopp, reducerar antalet olyckor på grund av dålig maskinprestanda och hjälper till att förlänga livslängden på gyrostabilisatorn.

## För bok över körtimmar och daglig tillsyn

För loggbok över antalet körtimmar varje dag och logga alla dagliga kontroller. Notera också datum, typ av reparation och vilka delar som används för olika servicearbeten mellan de periodiska underhållsintervallen. Periodiska underhållsintervaller ska göras efter vardera 300, 500, 1000 och 2000 timmar. Misslyckande med att genomföra periodiskt underhåll kommer förkorta livslängden för gyrostabilisatorn.

#### **OBSERVERA**

Misslyckande att genomföra periodiskt underhåll kommer att förkorta livslängden för gyrostabilisatorn och kan göra att garantin upphör.

#### Smartgyro reservdelar

Smartgyro rekommenderar att endast originalreservdelar används vid utbyte. Originalreservdelar hjälper till att säkerställa lång livslängd för gyrostabilisatorn.

## Nödvändiga verktyg

Innan start av periodisk underhållsprocedur ska säkerställas att du har de verktyg du behöver för att genomföra nödvändiga arbetsuppgifter.

### Rådgör med din auktoriserade Smartgyro-representant för att få hjälp

Våra professionella servicetekniker har expertisen och kunskapen för att hjälpa dig med underhåll och servicerelaterade procedurer du behöver hjälp med.

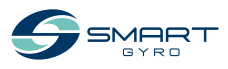

## Periodiskt underhållsschema

Periodiskt underhåll är viktigt för att bibehålla gyrostabilisatorn i gott skick. Följande underhåll ska göras i intervaller. Periodiska underhållsintervaller varierar med användningsvillkoren och miljön och kan vara svåra att fastställa helt och hållet. Följande ska behandlas som en allmän riktlinje.

#### **OBSERVERA**

Etablera en periodisk underhållsplan och säkerställ att detta genomförs för nödvändigt periodiskt underhåll i de intervaller som anges. Misslyckande att följa dessa riktlinjer påverkar säkerheten och prestandaegenskaperna för gyrostabilisatorn, förkortar dess livslängd och kan påverka garantin för gyrostabilisatorn. Om reparationer/byte av reservdelar krävs vid inspektioner, ta kontakt med en auktoriserad Smartgyro-representant.

#### $\bigcirc$ = Serviceåtgärder

|                             |                                                                                                    | Periodiska underhållsintervall               |                                            |                                              |                                              |
|-----------------------------|----------------------------------------------------------------------------------------------------|----------------------------------------------|--------------------------------------------|----------------------------------------------|----------------------------------------------|
| System                      | Delar                                                                                               | Efter 300<br>timmar eller<br>6 månader<br>*1 | Var 6:e<br>månad<br>eller 500<br>timmar *1 | Var 12:e<br>månad<br>eller 1000<br>timmar *1 | Var 24:e<br>månad<br>eller 2000<br>timmar *1 |
| Mekanisk<br>montering       | Kontrollera metallhöljet för korrosion.<br>Om korrosion, ta bort rosten och rost-<br>skyddsmåla.    |                                              |                                            | 0                                            |                                              |
|                             | Kontrollera tätheten för monteringsbul-<br>tarna mellan gyrons huvudram och<br>fartygets stringers. |                                              | 0                                          |                                              |                                              |
|                             | Kontrollera tätheten för bultarna mellan<br>överdelen och gyrons huvudram.                          |                                              | 0                                          |                                              |                                              |
| Elektroniska<br>undersystem | Kontrollera alla anslutningar för korro-<br>sion och korrekt anslutning till dessa<br>delar.        |                                              |                                            | O<br>Efter 12<br>månader                     |                                              |
|                             | Kontrollera alla ledningar vad det gäller<br>skador.                                                |                                              |                                            | O<br>Efter 12<br>månader                     |                                              |
|                             | Kontrollera tätheten för IR-sensor och motordrivna armar till gyrons sfärer.                        |                                              |                                            | O<br>Efter 12<br>månader                     |                                              |
|                             | Kontrollera jordkabeln så säkert fästad<br>vid jordpunkten på huvudramen.                           |                                              |                                            | O<br>Efter 12<br>månader                     |                                              |

\*1. Beroende på vad som inträffar först

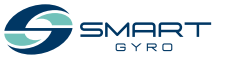

### PERIODISKT UNDERHÅLL

|                                                                                                    | Periodiska underhållsi                                                                                                    |                                              |                                            | erhållsinter                                 | vall                                         |
|----------------------------------------------------------------------------------------------------|----------------------------------------------------------------------------------------------------|----------------------------------------------|--------------------------------------------|----------------------------------------------|----------------------------------------------|
| System                                                                                                    | Delar                                                                                                    | Efter 300<br>timmar eller<br>6 månader<br>*1 | Var 6:e<br>månad<br>eller 500<br>timmar *1 | Var 12:e<br>månad<br>eller 1000<br>timmar *1 | Var 24:e<br>månad<br>eller 2000<br>timmar *1 |
| Elektroniska<br>undersystem                                                                                    | Kontrollera alla jordkablar för korro-<br>sion. Om korrosion, ta bort rosten och<br>behandla med korrosions-medel                                                                         |                                              |                                            | O<br>Efter 12<br>månader                     |                                              |
|                                                                                                    | Kontrollera att strömkablarna mellan<br>fartyget och gyron är säkrade och att<br>strömkablarnas skyddshöljen inte är<br>skadade.                                                          |                                              |                                            | O<br>Efter 12<br>månader                     |                                              |
| Bromssystem                                                                                                    | Kontrollera att det inte är något oljeläc-<br>kage från cylindrar, slangar eller annat.                                                                                                   |                                              | 0                                          |                                              |                                              |
|                                                                                                    | Kontrollera att gyrosfären är låst när<br>precession inte är tillåten. Om ej låst,<br>genomför luftrengöring av hydraulik-<br>kretsen för flödet och fyll på hydraulolja<br>(AW 46 olja). |                                              | 0                                          |                                              |                                              |
| Spola och fyll på hydraulolja (AW 46).<br>Kontrollera cylinderbussningar och<br>dylikt för slitage och skador. |                                                                                                    |                                              |                                            | 0                                            |                                              |
|                                                                                                    |                                                                                                    |                                              |                                            | 0                                            |                                              |
|                                                                                                    | Byt ut cylinderbussningar etc                                                                                                    |                                              |                                            |                                              | O<br>Efter 2000<br>timmar                    |
|                                                                                                    | Smörj cylinderögat. (Använd Molykote<br>långverkande smörjmedel eller liknan-<br>de produkt)                                                                                              |                                              |                                            | O<br>Efter 1000<br>timmar                    |                                              |
|                                                                                                    | Kontrollera hydraulcylindrarna och<br>-slangarna vad det gäller slitage och<br>skador. När delarna bytts ut rengörs<br>hydrauliken och hydraulolja (AW<br>46) fylls på.                   |                                              |                                            | 0                                            |                                              |
|                                                                                                    | Kontrollera hydraulackumulatorerna.                                                                                                    |                                              |                                            | 0                                            |                                              |
|                                                                                                    | Byt ut hydraulackumulatorerna.                                                                                                    |                                              |                                            |                                              | 0                                            |
| Kylsystem                                                                                                    | Kontrollera anoderosion. Byt ut om<br>50 % eroderade.                                                                                                    | 0                                            |                                            |                                              |                                              |

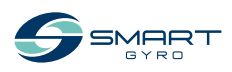

<sup>\*1.</sup> Beroende på vad som inträffar först

|                   |                                                                                                    | Periodiska underhållsinte                    |                                            |                                              | vall                                         |
|-------------------|----------------------------------------------------------------------------------------------------|----------------------------------------------|--------------------------------------------|----------------------------------------------|----------------------------------------------|
| System            | Delar                                                                                                    | Efter 300<br>timmar eller<br>6 månader<br>*1 | Var 6:e<br>månad<br>eller 500<br>timmar *1 | Var 12:e<br>månad<br>eller 1000<br>timmar *1 | Var 24:e<br>månad<br>eller 2000<br>timmar *1 |
| Kylsystem         | Kontrollera att inget läckage finns i<br>kylkretsen (packningar, slangar, värme-<br>växlare).                                                                                                |                                              | 0                                          |                                              |                                              |
|                   | Kontrollera kylmedelsnivån. Fyll på<br>kylmedel genom att blanda 50 %<br>(etylenglykol) med 50 % (rent vatten)<br>om nödvändigt.                                                             |                                              | 0                                          |                                              |                                              |
|                   | Kontrollera värmeväxlaren för skador.                                                                                                    |                                              |                                            | 0                                            |                                              |
|                   | Kalka ur värmeväxlaren.                                                                                                    |                                              |                                            | 0                                            |                                              |
|                   | Ta isär och kalka av värmeväxlaren. Om<br>avkalkning ej är möjlig byt ut värme-<br>växlaren.                                                                                                 |                                              |                                            |                                              | 0                                            |
|                   | Spola ur och fyll på kylmedel.                                                                                                    |                                              |                                            |                                              | 0                                            |
|                   | Kontrollera kylslangarna för slitage<br>och skador. Om delar byts ut ska man<br>rengöra kylkretsen med luft och fylla på<br>kylmedel blandat av 50 % (etylenglykol)<br>och 50 (rent vatten). |                                              |                                            | ⊖<br>Efter 12<br>månader                     |                                              |
|                   | Kontrollera att sjövattenintaget/-utlop-<br>pet till värmeväxlaren säkrats och att<br>relevanta slangklämmor inte har rostat<br>och att de är korrekt fastsatta.                             |                                              | ⊖<br>Efter 6<br>månader                    |                                              |                                              |
|                   | Kontrollera att sjövattenslangarna som<br>går till värmeväxlaren inte är tilltäppta.<br>Rengör eller byt vid om de är tilltäppta.                                                            |                                              | ⊖<br>Efter 6<br>månader                    |                                              |                                              |
| Vakuum-<br>system | Kontrollera att vakuumslangarna är<br>korrekt anslutna och att slangarna inte<br>har rubbats eller skadats. Byt ut dem<br>vid behov.                                                         |                                              |                                            | O<br>Efter 12<br>månader                     |                                              |
|                   | Kontrollera att vakuumpumpen sitter<br>säkert fast och att monteringsskruvarna<br>inte har rostat. Om de har rostat, ta bort<br>rosten och behandla med rostskydds-<br>medel.                |                                              |                                            | ⊖<br>Efter 12<br>månader                     |                                              |

\*1. Beroende på vad som inträffar först

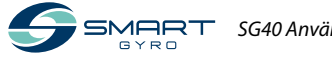

## Felsökning

## Försiktighetsåtgärder

Innan någon felsökningsprocedur inom detta avsnitt genomförs, se under SÄKERHET på sidan 3.

## Felsökningsinformation

Inspektion för felaktigheter, reparation och utbyte kräver specialiserad expertis. Om du inte har någon specialiserad expertis att tillgå, kontakta din auktoriserade Smartgyro-representant.

Ge auktoriserad Smartgyro-representant följande information:

- Modellnamn och serienummer för gyrostabilisatorn
- Totalt antal körtimmar
- Visad alarmloggning (om alarmloggning finns)
- Avvikelsestatus (gyrostabilisatorstatus)

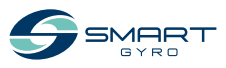

## Gyrosystemavvikelser

Det finns två typer av gyrosystemavvikelser: lågt klassade avvikelser och högt klassade avvikelser.

Alla dessa presenteras och behandlas på samma sätt i alarmloggningslistan.

I händelse av lågt klassad avvikelse fortsätter gyrosystemet att köras men i händelse av högt klassad avvikelse kommer precessionen låsas och motorn stoppas. Dessutom finns varningsikoner (Bild 1, (1)) som blinkar på startsidan för att observera dig på förekomsten av en högt klassad avvikelse.

Varningsikonerna försvinner automatiskt när en avvikelse rättats till.

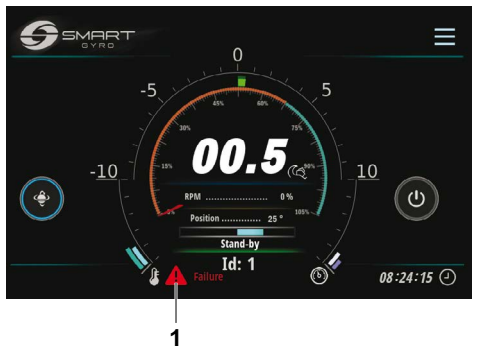

Bild 1

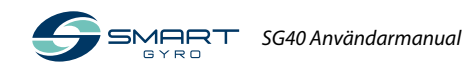

## Felsökningsdiagram

Följande tabell sammanfattar de åtgärder som kan vidtas när en avvikelse förekommer i gyrosystemet.

- \*1. När DC-strömmen är återställd återgår systemet automatiskt till standby-status. För att kunna återuppta normal körning, trycker man ner strömikonen (ON/OFF).
- \*2. Precession är tillåten så länge som svänghjulshastigheten förblir över 55 % av max-hastigheten.
- $\sqrt{}$  = Varningsikonerna blinkar på startsidan.
- = Varningsikonerna visas inte.

| Avvikelse-<br>meddelande         | Symptom för<br>gyrostabilisatorn                                                                                      | Orsak                                                                                                    | Åtgärd                                                                                                    | Varning<br>Ikonen<br>blinkar |
|----------------------------------|----------------------------------------------------------------------------------------------------|----------------------------------------------------------------------------------------------------|----------------------------------------------------------------------------------------------------|------------------------------|
| Inget meddelande                 | Visar blank *1                                                                                                    | DC-ström finns ej<br>till kontrollpanelen.                                                                                      | <ul> <li>Kontrollera att DC-brytaren inte<br/>har stängts av.</li> <li>Kontrollera att kabeln mellan<br/>själva gyron och kontrollpanelen<br/>är korrekt ansluten.</li> <li>Kontrollera att kontakterna som<br/>går till inverterboxen sitter korrekt<br/>anslutna.</li> <li>Kontakta Smartgyro-representan-<br/>ten om felet kvarstår.</li> </ul> | _                            |
| "Mains Outage"                   | Motordriften<br>ur funktion<br>(svänghjulet<br>saktas ner) *2                                                         | AC-ström finns ej<br>fram till gyron.                                                                                           | <ul> <li>Kontrollera att AC-brytaren inte<br/>har stängts av.</li> <li>Kontakta Smartgyro-representan-<br/>ten om felet kvarstår.</li> </ul>                                                                                                    | $\checkmark$                 |
| "IMU Absence"<br>"IMU Corrupted" | <ul> <li>Motordriften<br/>ur funktion<br/>(svänghjulet<br/>saktas ner)</li> <li>Precession ej<br/>tillåten</li> </ul> | IMU (Inertial<br>Measurement Unit)<br>kommunicerar inte<br>med huvudpane-<br>len.                                               | <ul> <li>Kontakta Smartgyro-representan-<br/>ten om felet kvarstår.</li> </ul>                                                                                                    | V                            |
| "Prec. Sensor Fail"              | <ul> <li>Motordriften<br/>ur funktion<br/>(svänghjulet<br/>saktas ner)</li> <li>Precession ej<br/>tillåten</li> </ul> | Anslutningen till<br>precessionssensorn<br>urkopplad eller<br>värdet som erhållits<br>från precessions-<br>sensorn är ogiltigt. | <ul> <li>Kontrollera att anslutningen sitter<br/>säkrad till precessionssensorn.</li> <li>Kontrollera att skruvarna som<br/>fixerar precessionssensorn till<br/>monteringsplattan är tillräckligt<br/>åtdragna.</li> <li>Kontakta Smartgyro-representan-<br/>ten om felet kvarstår.</li> </ul>                                                     | $\checkmark$                 |

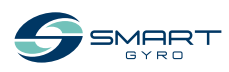

| Avvikelse-<br>meddelande                                            | Symptom för<br>gyrostabilisatorn                                                                                      | Orsak                                                                                                    | Åtgärd                                                                                                    | Varning<br>Ikonen<br>blinkar |
|---------------------------------------------------------------------|----------------------------------------------------------------------------------------------------|----------------------------------------------------------------------------------------------------|----------------------------------------------------------------------------------------------------|------------------------------|
| "Low Pressure"                                                      | <ul> <li>Motordriften<br/>ur funktion<br/>(svänghjulet<br/>saktas ner)</li> <li>Precession ej<br/>tillåten</li> </ul> | Trycket i en av de<br>två hydraulkretsar-<br>na har fallit.                                                      | <ul> <li>Kontrollera att anslutningarna är<br/>säkrade till trycksensorn.</li> <li>Kontakta Smartgyro-representan-<br/>ten om felet kvarstår.</li> </ul>                                                                                                    | V                            |
| "Press. Sens. 1 Fail"<br>"Press. Sens. 2 Fail"<br>(båda upptäckta)  | <ul> <li>Motordriften<br/>ur funktion<br/>(svänghjulet<br/>saktas ner)</li> <li>Precession ej<br/>tillåten</li> </ul> | Båda anslutningar<br>till trycksensorerna<br>har kopplats ifrån<br>eller deras värden<br>är ogiltiga.            | <ul> <li>Kontrollera att anslutningarna är<br/>säkrade till trycksensorerna.</li> <li>Kontakta Smartgyro-representan-<br/>ten om felet kvarstår.</li> </ul>                                                                                                    | V                            |
| "Press. Sens. 1 Fail"<br>"Press. Sens. 2 Fail"<br>(endera upptäckt) | Normal kör-<br>ning                                                                                                   | En av de två<br>anslutningarna till<br>trycksensorerna<br>har kopplats ifrån<br>eller dess värde är<br>ogiltigt. | <ul> <li>Kontrollera att anslutningarna är<br/>säkrade till trycksensorn.</li> <li>Kontakta Smartgyro-representan-<br/>ten om felet kvarstår.</li> </ul>                                                                                                    | -                            |
| "Upp. Bearings Ovt"<br>"Lwr Bearings Ovt."                          | <ul> <li>Motordriften<br/>ur funktion<br/>(svänghjulet<br/>saktas ner)</li> <li>Precession ej<br/>tillåten</li> </ul> | Övertemperatur<br>upptäckt på endera<br>lager.                                                                   | <ul> <li>Kontrollera kylmedelsnivån för<br/>värmeväxlaren. Fyll på vid behov.</li> <li>Kontrollera att glykolpumpen<br/>fungerar.</li> <li>Kontrollera införseln till glykol-<br/>pumpens spänning.</li> <li>Kontrollera att de tre anslutningar-<br/>na till kontrollboxen är säkrade.</li> <li>Kontrollera om sjövattenpumpen<br/>fungerar. Om den inte fungerar,<br/>kontrollera att skyddsbrytaren inte<br/>är avstängd, att kablarna är säkra-<br/>de mellan sjövattenpumpen och<br/>inverterboxen och att det finns<br/>AC-ström till sjövattenpumpen.</li> <li>Kontrollera sjövattenpumpen.</li> <li>Kontrollera sjövattenpumpesilen<br/>som kan behöva rengöras.</li> <li>Kontakta Smartgyro-representan-<br/>ten om felet kvarstår.</li> </ul> | V                            |

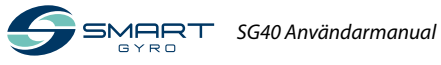

| Avvikelse-<br>meddelande                                            | Symptom för<br>gyrostabilisatorn                                                                                      | Orsak                                                                                                    | Åtgärd                                                                                                    | Varning<br>Ikonen<br>blinkar |
|---------------------------------------------------------------------|----------------------------------------------------------------------------------------------------|----------------------------------------------------------------------------------------------------|----------------------------------------------------------------------------------------------------|------------------------------|
| "Motor Overtempe-<br>rature"                                        | <ul> <li>Motordriften<br/>ur funktion<br/>(svänghjulet<br/>saktas ner)</li> <li>Precession ej<br/>tillåten</li> </ul> | Övertemperatur<br>upptäckt i motorn.                                                                                | <ul> <li>Kontrollera kylmedelsnivån för<br/>värmeväxlaren. Fyll på vid behov.</li> <li>Kontrollera att glykolpumpen<br/>fungerar.</li> <li>Kontrollera införseln till glykol-<br/>pumpens spänning.</li> <li>Kontrollera att de tre anslutningar-<br/>na till kontrollboxen är säkrade.</li> <li>Kontrollera om sjövattenpumpen<br/>fungerar. Om den inte fungerar,<br/>kontrollera att skyddsbrytaren inte<br/>är avstängd, att kablarna är säkra-<br/>de mellan sjövattenpumpen och<br/>inverterboxen och att det finns<br/>AC-ström till sjövattenpumpen.</li> <li>Kontrollera sjövattenpumpensilen,<br/>kan behöva rengöras.</li> <li>Kontakta Smartgyro-representan-<br/>ten om felet kvarstår.</li> </ul> | V                            |
| "U. Temp. Sens. Fail"<br>"L. Temp. Sens. Fail"<br>(båda upptäckta)  | <ul> <li>Motordriften<br/>ur funktion<br/>(svänghjulet<br/>saktas ner)</li> <li>Precession ej<br/>tillåten</li> </ul> | Båda anslutning-<br>arna till tempe-<br>ratursensorerna<br>urkopplade eller<br>deras värden är<br>ogiltiga.         | <ul> <li>Kontrollera att IR-sensorerna som<br/>finns inom gyrosfären är säkert<br/>matande till motsvarande anslut-<br/>ningar på gyron.</li> <li>Kontakta Smartgyro-representan-<br/>ten om felet kvarstår.</li> </ul>                                                                                                    | V                            |
| "U. Temp. Sens. Fail"<br>"L. Temp. Sens. Fail"<br>(endera upptäckt) | Normal kör-<br>ning                                                                                                   | En av de två<br>anslutningarna till<br>temperatursenso-<br>rerna är urkopplad<br>eller deras värden<br>är ogiltiga. | <ul> <li>Kontrollera att IR-sensorerna som<br/>finns inom gyrosfären är säkert<br/>matande till motsvarande anslut-<br/>ningar på gyron.</li> <li>Kontakta Smartgyro-representan-<br/>ten om felet kvarstår.</li> </ul>                                                                                                    | _                            |
| "Motor Driver Fail"                                                 | <ul> <li>Motordriften<br/>ur funktion<br/>(svänghjulet<br/>saktas ner)</li> <li>Precession ej<br/>tillåten</li> </ul> | Upptäckt fel på<br>motordriftenheten<br>i inverterboxen.                                                            | Kontakta Smartgyro-representanten<br>om felet kvarstår.                                                                                                    | $\checkmark$                 |
| "Driver Comm. Fail"<br>"Driver Comm.<br>Corrupt."                   | <ul> <li>Motordriften<br/>ur funktion<br/>(svänghjulet<br/>saktas ner)</li> <li>Precession ej<br/>tillåten</li> </ul> | Kommunikation<br>inte tillgänglig<br>CAN-linan mellan<br>inverteringsboxen<br>(motordrift) och<br>kontrollboxen.    | Kontakta Smartgyro-representanten<br>om felet kvarstår.                                                                                                    | $\checkmark$                 |

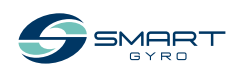

### FELSÖKNING

| Avvikelse-<br>meddelande                                                                         | Symptom för<br>gyrostabilisatorn                                                                                               | Orsak                                                                                                    | Åtgärd                                                                                                    | Varning<br>Ikonen<br>blinkar |
|--------------------------------------------------------------------------------------------------|----------------------------------------------------------------------------------------------------|----------------------------------------------------------------------------------------------------|----------------------------------------------------------------------------------------------------|------------------------------|
| "Vacuum Fail"<br>"Vacuum Sens. Fail"                                                             | <ul> <li>Motordriften<br/>ur funktion<br/>(svänghjulet<br/>saktas ner)</li> <li>Precession ej<br/>tillåten</li> </ul>          | Efterfrågad<br>vakuumnivå finns<br>ej inom gyrosfären<br>(inte ens efter<br>att ha försökt att<br>återställa denna<br>genom att aktivera<br>vakuumpumpen),<br>anslutning till<br>vakuumsensorn<br>frånkopplad eller<br>värdena som mot-<br>tages från vakuum-<br>sensorn ogiltiga. | <ul> <li>Kontrollera att anslutningen är<br/>korrekt anslutna till vakuumsen-<br/>sorn inom gyrosfären.</li> <li>Kontrollera att slangarna till va-<br/>kuumkretsen är korrekt anslutna<br/>till snabbkopplingarna inom gy-<br/>rosfären och på vakuumpumpen.</li> <li>Kontakta Smartgyro-representan-<br/>ten om felet kvarstår.</li> </ul> | $\checkmark$                 |
| "RTC Fail"                                                                                       | Normal kör-<br>ning                                                                                                    | l händelse av<br>avvikelse upptäckt i<br>realtidskretsen inu-<br>ti kontrollboxen.                                                                                                    | Kontakta Smartgyro-representanten<br>om felet kvarstår.                                                                                                    | -                            |
| "Mainboard Temp<br>Fail"                                                                         | Normal kör-<br>ning                                                                                                    | l händelse av avvi-<br>kande temperatur<br>upptäckt inuti<br>kontrollboxen.                                                                                                    | Kontakta Smartgyro-representanten<br>om felet kvarstår.                                                                                                    | -                            |
| "CANBUS Absence"<br>eller "CANBUS<br>Corrupted"                                                  | Normal<br>körning (det är<br>inte möjligt att<br>flytta tillbaka<br>till hemmapo-<br>sitionen och<br>genomföra<br>övervakning) | Tappad kommu-<br>nikation mellan<br>själva gyron och<br>kontrollpanelen.                                                                                                    | <ul> <li>Kontrollera anslutningar av den<br/>25 meter långa kabeln som länkar<br/>gyron till kontrollpanelen och<br/>display-adapterkabeln.</li> <li>Kontakta Smartgyro-representan-<br/>ten om felet kvarstår.</li> </ul>                                                                                                    | _                            |
| Systemet står<br>kvar i läget<br>"WAIT INVERTER<br>BOOT" eller "WAIT<br>INVERTER DATA"<br>-läget | Normal kör-<br>ning ej möjlig                                                                                                  | AC-strömmen ej<br>ansluten till gyron.                                                                                                    | Kontrollera att Ac-strömmen når<br>fram till gyron.                                                                                                    |                              |

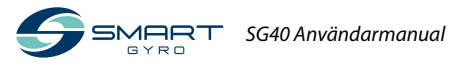

## Specifikationer

## Inledning

Specifikationerna är föremål för att ändras utan tidigare meddelande.

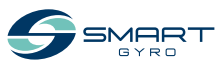

## SG40 Tekniska egenskaper

| SG40-gyro                                 |                                                   |
|-------------------------------------------|---------------------------------------------------|
| Graderad hastighet                        | : 7500 rpm                                        |
| Vinklade moment vid graderad hastighet    | : 9100 Nms                                        |
| Anti-rullningsgrad vid graderad hastighet | : 19100 Nm                                        |
| "Uppstartstid" vid graderad hastighet     | : 55 minuter                                      |
| "Uppstartstid" för stabilisering          | : 25 minuter (65 % eller graderad hastighet)      |
| Inkommande spänning (AC)                  | : 208–230 V (±10 %), 50/60 Hz, enkelfasad         |
| Inkommande spänning (DC)                  | : 24 V                                            |
| "Uppstartsstyröm" AC-ström                | : 4 kW                                            |
| Drift AC-ström                            | : 2.4-4.0 kW (havsstatus oberoendet)              |
| DC-ström ("Uppstart" och körning)         | : 150 W (inklusive visning)                       |
| Sjövattenbehov                            | : 15 (min.)–30 (max.) LPM / 4 (min.)–8 (max.) GPM |
| Körtemperaturer                           | : 0–60 °C                                         |
| Lådmått                                   | : 0.86 x 0.93 x 0.72 m                            |
| Vikt                                      | : 650 kg                                          |
| Ljudnivå                                  | : 68-70 dBC @ 1 meter                             |
| Kontrolldisplay                           |                                                   |
| Visningstyp                               | : Pekskärm TFT LCD 5 tum                          |
| Inkommande spänning (DC)                  | : 10–32 V                                         |
| Driftstemperaturer                        | : -30–70 °C                                       |
| Mått                                      | : 158 x 115 x 44 mm                               |

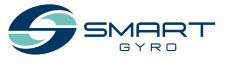

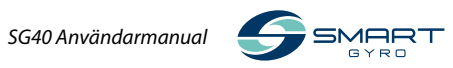

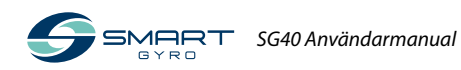

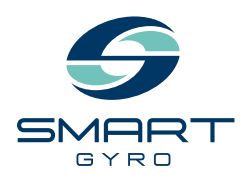

#### Smartgyro s.r.l. Via Privata O.T.O. 11 - 19136 La Spezia ITALY Phone: +39 (0) 187 1859146 www.smartgyro.com

Rev 2.0: Augusti 2022